西门子 PLC 连接森特奈 profinet 模块

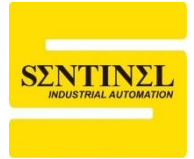

## 设备名分配使用教程

1、打开博途,处在离线状态下;点击网络视图,并将网络数据,向左拖拽开;

| Siemens - ENSIEMENS_PLOEL<br>目(P) 编辑(E) 抑图(V) 括入(( | LPN_IM16_ | TEST1VELPN_IM<br>法顶(N) 工具 | 116_TEST1     |                   |         |          |         |          | -                                      |
|----------------------------------------------------|-----------|---------------------------|---------------|-------------------|---------|----------|---------|----------|----------------------------------------|
| 🕒 🔒 保存项目 🚢 🐰 🗉                                     | E X       | • (레± 문)                  | 旧旧图 🖬 🍠 🕫     | 至在线 🖉 转至高         |         | × = II . | 在项目中搜索> | 20       | Totally Integrated Automation<br>PORTA |
| 项目树                                                |           | ELPN_IM16_1               | TEST1 > 设备和网络 |                   | •       |          |         | _ = = >  | く 硬件目录                                 |
| 设备                                                 |           |                           |               |                   |         | 一 拓扑视图   | 📥 网络视图  | 11 设备视图  | 选项                                     |
| 19                                                 |           | 「 网络 🎁                    | 连接 HMI 连接     | - 100 <b>- 15</b> | 🖽 🛄 🔍 ± |          |         | <b>3</b> |                                        |
|                                                    |           |                           |               |                   |         |          |         | ^        | ✓ 目录                                   |
| ELPN_IM16_TEST1                                    | ^         |                           |               |                   |         |          |         |          | <搜索> 144 147                           |
| ▲ 添加新设备                                            |           | PLC 1                     | 100           |                   |         |          |         |          | ☑ 过渡 配置文件 <全部>▼ ■                      |
| ▼ ■ PLC 1 [CPU 1511-1 PN]                          |           | CPU 1511-1 P              | N             |                   |         |          |         |          | Drives                                 |
| ₩ 设备组态                                             |           |                           |               |                   |         |          |         |          | Encoders                               |
| № 在线和诊断                                            |           |                           |               |                   |         |          |         | 1        | Gateway                                |
| ▼ 🔜 程序块                                            |           |                           |               |                   |         |          |         |          | ₩ 10                                   |
| ■ 添加新块                                             |           |                           |               |                   |         |          |         | 1        | Phoenix Contact                        |
| Main [OB1]                                         |           |                           |               |                   |         |          |         |          | <ul> <li>Sentinel Electro</li> </ul>   |
| ▶ 📪 工艺对象                                           |           |                           |               |                   |         |          |         |          | 👻 🌆 Sentinel PN I/                     |
| 小部源文件                                              |           |                           |               |                   |         |          |         |          | ELPN-IM16 I/                           |
| ▶ 🔚 PLC 变量                                         |           |                           |               |                   |         |          |         |          | ELPN-OM1                               |
| ▶ 💽 PLC 数据类型                                       |           |                           |               |                   |         |          |         |          | SENTINEL-ELECTRO                       |
| > >>>>>>>>>>>>>>>>>>>>>>>>>>>>>>>>>>               |           |                           |               |                   |         |          |         | ~        | ▼ 🛅 SENTINEL 16D                       |
| 🔻 🙀 在线备份                                           |           | <                         |               |                   |         | > 100%   | •       |          | SENTINEL 16                            |
| 🕨 📴 Traces                                         |           |                           |               |                   |         | 9 属性     | し 信息 🕓  | 诊断       | SENTINEL 16D                           |
| · · · · · · · · · · · · · · · · · · ·              |           | 佐根   ズ                    | 5.021日 始送     |                   |         |          |         |          | SENTINEL 16D                           |
| 程序信息                                               | ~         |                           | (人)//1   潮戸   |                   |         |          |         |          | < III >                                |
| , 详细视图                                             |           | 🖸 🚹 🖸 🛓                   | 显示所有消息        |                   |         |          |         |          | ✓ 信息                                   |
| 模块                                                 |           |                           |               |                   |         |          |         |          | 设备:                                    |
|                                                    |           | 1 消息                      |               |                   |         |          | 转至 7    | 日期       |                                        |

## 如下:

| ) 视图(V) 插入(I)      | 在结  | €(O)     | 选项(N)            | 工具(T)        | 窗口(W)  | 帮助(H) |        |     |     |            |     |        |          |                       | Totally       | Integrated Autom                      |
|--------------------|-----|----------|------------------|--------------|--------|-------|--------|-----|-----|------------|-----|--------|----------|-----------------------|---------------|---------------------------------------|
| 项目 📑 🐰 🗎           | ( 🗊 | ĸ        | )± (≈±           | 80           |        | A 🔰 🕯 | 专至在线   | 1 转 | 至离线 | <u>å</u> ? |     | × 🗆 🗆  | <在项目中搜索> |                       | . otalij      | ŀ                                     |
|                    | 0   |          | ELPN_IM          | 16_TEST      | 1 ▶ 设备 | 和网络   |        |     |     |            |     |        |          | _ <b>=</b> = ×        | 硬件目           | 录                                     |
|                    |     |          |                  |              |        |       |        |     |     |            | [   | 🚽 拓扑视图 | 📥 网络视图   | 📑 设备视图                | 选项            |                                       |
|                    |     | <b>a</b> | 💦 网络             | 🖞 连接         | HMI连接  |       | v      | 14  |     | :          | € ± |        | 网络概览     | 连接    ▲               |               |                                       |
|                    |     |          |                  |              |        |       |        |     |     |            |     | ^      | ♥ 设备     |                       | ▼ 目录          |                                       |
| VI16_TEST1         |     | ^        |                  |              |        |       |        |     |     |            |     | =      | ▼ \$71   | 500/ET200MP station 1 | <掲索>          |                                       |
| 1新设备               |     |          |                  |              |        |       |        |     |     |            |     |        | ► F      | LC_1                  | 2456          | 프기명 순사 스하                             |
| 和网络                |     |          | PLC_1<br>CPU 151 | 1-1 PN       |        |       |        |     |     |            |     |        |          |                       | <b>N</b> 171% | 配置又注 <主部                              |
| _1 [CPU 1511-1 PN] |     | =        | croisi           | 1-111        |        |       |        |     |     |            |     |        |          |                       | ,             | Drives                                |
| 设备组态               |     |          |                  |              |        |       |        |     |     |            |     |        |          |                       | ,             | Encoders                              |
| 在线和诊断              |     |          |                  |              | _      |       |        |     |     |            |     |        |          |                       | ,             | Gateway                               |
| 程序块                |     |          |                  |              |        |       |        |     |     |            |     |        | 1        |                       | -             | 011                                   |
| 🚰 添加新块             |     |          |                  |              |        |       |        |     |     |            |     |        |          |                       |               | Phoenix Conta                         |
| - Main [OB1]       |     |          |                  |              |        |       |        |     |     |            |     |        |          |                       |               | <ul> <li>Sentinel Election</li> </ul> |
| L艺对象               |     |          |                  |              |        |       |        |     |     |            | /   |        |          |                       |               | 🔻 🛅 Sentinel PN                       |
| 外部源文件              |     |          |                  |              |        |       |        |     |     |            | /   | _      |          |                       |               | ELPN-IM                               |
| PLC 变量             |     |          |                  |              |        |       |        |     |     |            |     |        |          |                       |               | ELPN-ON                               |
| PLC数据类型            |     |          |                  |              |        |       |        |     |     |            |     |        |          |                       |               | - SENTINEL-ELEC                       |
| 监控与强制表             |     |          | e III            |              |        |       | > 100% |     |     |            | - 6 |        |          | 3                     |               | 🗢 🛅 SENTINEL 1                        |
| 在线备份               |     | Шb       | 4                |              |        |       |        | _   |     | -          |     |        |          |                       |               | SENTINE                               |
| Traces             |     |          |                  |              |        |       |        |     |     |            |     | 🧕 属性   | 「「「」信息」  | 诊断                    |               | E SENTINEL 1                          |
| 设备代理数据             |     |          | 常規               | 交叉           | 引用     | 编译    | 7      |     |     |            |     |        |          |                       |               | Emilia Sentinel 1                     |
| 3                  | _   | -        |                  |              | 「たいと白  |       |        | 1   |     |            |     |        |          |                       | <             |                                       |
| 9                  |     |          |                  | <b>1</b> 17月 | 川有消息   |       | •      | J   |     |            |     |        |          |                       | ▼ 信息          |                                       |
|                    |     |          |                  |              |        |       |        |     |     |            |     |        |          |                       | JU.S.         |                                       |

2、将相应的设备拖入"网络视图中",并分配网络,如下图

| _ |                                              |                |                            |          |              |                 |      |         |                |                |             |              |             |            |                                 |                |    |
|---|----------------------------------------------|----------------|----------------------------|----------|--------------|-----------------|------|---------|----------------|----------------|-------------|--------------|-------------|------------|---------------------------------|----------------|----|
| 项 | 目(P) 编辑(E) 視图(V) 插入(I)<br>🛉 🎦 🔒 保存项目 📑 📈 🗎 [ | 在线(O)<br>💼 🗙 🎙 | 选项(N)<br><b>う ± (~</b> " ≛ | 耳見の      | 窗口(W)<br>近里[ | 帮助(H)<br>🏭 💋 转至 | 在线 🖉 | 转至离线    | <u>ی</u> او او | × 🗆 🛙          | <在项目中搜索     | - <b>G</b> i |             | Totally In | tegrated Auton                  | nation<br>PORT | AI |
|   | 项目树                                          |                | ELPN_IM                    | 116_TEST | 1 ) 设备       | 和网络             |      |         |                |                |             |              | _ # = ×     | 硬件目录       | ŧ                               | - 1            | Þ  |
|   | 设备                                           |                |                            |          |              |                 |      |         | [              | 🚽 拓扑视图         | 🔒 网络视       | 图 👖 设        | 备视图         | 选项         |                                 |                |    |
|   | 1 <sup>2</sup>                               | 🔲 🛃            | 💦 网络                       | 12 连接    | HMI连接        |                 | -    | r = 1   | 🔲 🔍 ±          |                |             | 网络概览         |             |            |                                 |                |    |
|   |                                              |                |                            |          | _            |                 |      | ↓ 10 系統 | E: PLC 1.PR    | OFINET IO-Syst | tem (100) ^ | (1) 次久       |             | ▼ 日妻       |                                 |                |    |
| i | ELPN_IM16_TEST1                              | ^              |                            |          |              |                 |      |         |                | ,              |             | 10 10 m      | 71500/572   | 神赤         |                                 |                |    |
|   | 📑 添加新设备                                      |                |                            |          |              |                 | -    |         |                |                |             |              | PLC 1       | -12:A      |                                 |                |    |
| : | 📥 设备和网络                                      |                | 1<br>1 5 1 1 - 1 PM        |          |              | STN-1           |      |         |                | STN-1_1        | 16.10       | ▼ G          | SD device 1 | ☑ 过渡       | 配置文件 <全部                        | <u>&gt;</u>    | Ű  |
| X | PLC_1 [CPU 1511-1 PN]                        | =              | ISTI-I PN                  |          |              | ELFININITO      |      |         |                | ELFIN-OM       | 10 10       | •            | STN-1       | •          | Drives                          |                | ^  |
|   | 🛐 设备组态                                       |                |                            |          |              | ruc_1           |      |         |                | PLC_1          |             | ▼ G          | SD device 2 |            | Encoders                        |                |    |
|   | 🛂 在线和诊断                                      |                |                            | <b>—</b> |              |                 |      |         |                |                |             | •            | STN-1_1     | · ·        | Gateway                         |                |    |
|   | ▼ 🔜 程序块                                      |                |                            | _        |              |                 |      |         |                |                |             |              | _           | - 1        | 1/0                             |                |    |
|   | 📑 添加新块                                       |                |                            |          |              |                 |      |         |                |                |             |              |             | ,          | Phoenix Conta                   | ct             |    |
|   | Main [OB1]                                   |                |                            |          |              |                 |      |         |                |                | _           |              |             | · ·        | Sentinel Elect                  | ro             |    |
|   | ▶ 🛃 工艺对象                                     |                |                            |          |              |                 |      |         |                |                | _           |              |             |            | <ul> <li>Sentinel Ph</li> </ul> | I II           |    |
|   | ▶ 📾 外部源文件                                    |                |                            |          |              |                 |      |         |                |                |             |              |             |            | ELPN-IM                         | 16 //          |    |
|   | ▶ 🔄 PLC 安里                                   |                |                            |          |              |                 |      |         |                |                |             |              |             |            |                                 | CTPO           | -  |
|   | ▶ Log PLC 数据类型                               |                |                            |          |              |                 |      |         |                |                | ~           |              |             |            |                                 | 6D             |    |
|   | ▶ □□□□□□□□□□□□□□□□□□□□□□□□□□□□□□□□□□□□       |                | < .                        |          |              |                 |      | > 100%  |                | -              | <b>-</b>    | < .          | >           |            |                                 | 1.16           |    |
|   | ▼ 14 任残省份                                    |                |                            |          |              |                 |      |         |                | 2 属性           | 1 信息        | 🞖 诊断         |             |            |                                 | 6D             |    |
|   | Inaces     Inaces     Inaces                 |                | 一合ね                        | た豆       | I A I        | 炉汉              |      |         |                |                |             |              |             |            |                                 | 6D             | ~  |
|   |                                              | ~              |                            |          |              | 3111142         |      |         |                |                |             |              |             | <          |                                 | >              |    |
|   | ▼ 详细视图                                       |                |                            | 1 显示所    | 「有消息         |                 | -    |         |                |                |             |              |             | ✓ 信息       |                                 |                |    |
|   | <b>満</b> 也                                   |                |                            |          |              |                 |      |         |                |                |             |              |             |            |                                 |                | 1. |

3、之后修改"网络概览"中的名字;例子中 STN-1 为模块本身的名字(此名字必须对应分配

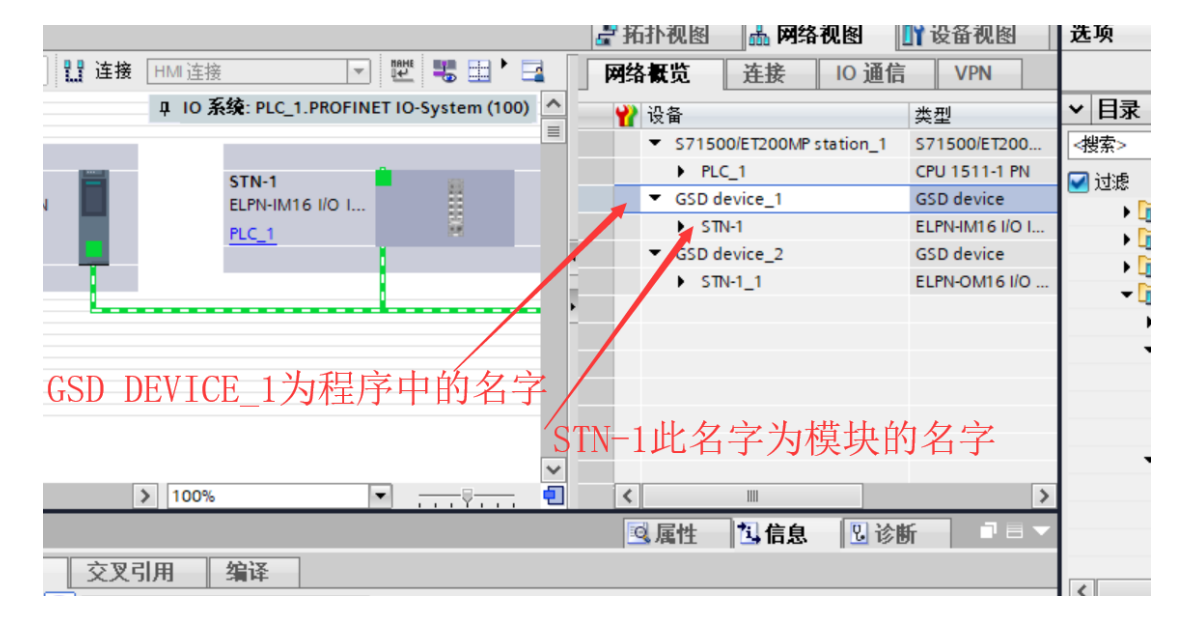

给模块), GSD device\_1 为程序中名字(此名字可以跟模块本身不一样)

修改后的名字:

| ×        | ຈ ± (🖻 ± 🖪 🗓    | 🔟 🖳 📓 💋 转至在线         | 🌌 转至离线 🛔            | • | <b>.</b> × |                                              | - To            |
|----------|-----------------|----------------------|---------------------|---|------------|----------------------------------------------|-----------------|
|          | ELPN_IM16_TEST  | 1 ) 设备和网络            |                     |   |            |                                              | _∎≡× @          |
|          |                 |                      |                     |   | ┛ 招        | 扑视图 👗 网络视图                                   | 11 设备视图 选       |
| <b>B</b> | 💦 网络 🔡 连接       | HMI 连接               | - 🕎 📲 🗖             |   | 网络         | <b>概</b> 览 连接 IO 通信                          | VPN             |
|          |                 | 및 IO 系统: PLC_1.PROFI | NET IO-System (100) | ^ | *          | ·····································        | 类型 🖌            |
| ^        |                 |                      |                     |   |            | <ul> <li>S71500/ET200MP station_1</li> </ul> | S71500/ET200    |
|          | -               | A10 CO I             |                     |   |            | PLC_1                                        | CPU 1511-1 PN   |
|          | PN              | ELPN-IM16 I/O I      | 8                   |   |            | <ul> <li>A10_CQ_I</li> </ul>                 | GSD device      |
|          |                 | PLC 1                | 8                   |   |            | A10_CQ_I                                     | ELPN-IM16 I/O I |
|          |                 |                      | N                   | • |            | <ul> <li>A11_CQ_O</li> </ul>                 | GSD device      |
|          |                 |                      |                     |   |            | A11_CQ_0                                     | ELPN-OM16 I/O   |
|          |                 |                      |                     | • |            |                                              |                 |
|          |                 |                      |                     |   |            |                                              |                 |
|          |                 |                      |                     |   |            |                                              |                 |
|          |                 |                      |                     |   |            |                                              |                 |
|          |                 |                      |                     |   |            |                                              |                 |
|          |                 |                      |                     |   |            |                                              |                 |
|          |                 |                      |                     | ~ |            |                                              |                 |
|          | <               | > 100%               |                     |   | <          |                                              | >               |
|          | A11_CQ_O [ELPN- | -OM16 I/O OUTPUT]    |                     |   | G          | <b>屋性 1</b> 信息 12.诊能                         | 新 コ 日 マ -       |

4 、之后鼠标移到"绿色的 profinet 线上",右击选择"分配设备名称"

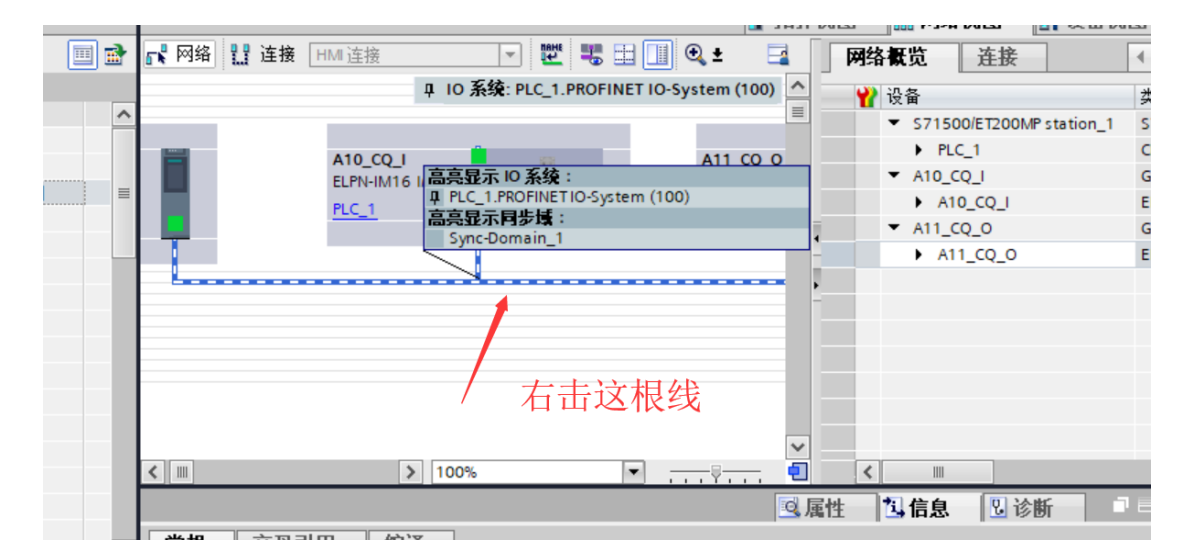

单击"分配设备名称';

| 目树 🗉                                  | ✓ ELPN_IM16_TEST1 > 设备和网络        |                                       | -1                                           | ■■★ 硬件目录 🔹 📲                          |
|---------------------------------------|----------------------------------|---------------------------------------|----------------------------------------------|---------------------------------------|
| 设备                                    |                                  | 作环 📲                                  | - 视图 🚮 网络视图 📑 设备初                            | 1图 选项                                 |
| 3                                     | 网络 11 连接 HMI 连接                  | - 🗹 👯 🖽 🛄 🍳 ± 📑                       | 网络概览 连接                                      | 4.3                                   |
|                                       | ф ю?                             | 系统: PLC_1.PROFINET IO-System (100) ^  | 9 iaa                                        | ★刑 ▼ 目录                               |
| ELPN_IM16_TEST1                       | ^                                |                                       | <ul> <li>S71500/ET200MP station 1</li> </ul> | 571 (現金) (副)                          |
| 📑 添加新设备                               |                                  |                                       | PLC 1                                        |                                       |
| ▲ 设备和网络                               | A10_CQ_I<br>FI PN-IM16高高级        | A11 CQ<br>3示 IO 系统:                   |                                              | GS                                    |
| PLC_1 [CPU 1511-1 PN]                 | PLC 1 4 PLC                      | _1.PROFINETIO-System (100)            | ► A10_CQ_I                                   | ELP                                   |
| □1 设备组态                               | 高亮虹                              |                                       | <ul> <li>A11_CQ_0</li> </ul>                 | GS Encoders                           |
| № 在线和诊断                               |                                  | coman_1                               | A11_CQ_0                                     | ELP                                   |
| · m 程序状                               | Lannananan                       | V BRADION CHALV                       |                                              | Phoenix Contact                       |
| YAUNIX                                |                                  | 調 原刻(V) Ctrl+C                        |                                              | Sentinel Electro                      |
|                                       |                                  | m 粘贴(P) Ctrl+V                        |                                              | ▼ 📑 Sentinel PN I/                    |
| · 园 外部语文件                             |                                  |                                       |                                              | ELPN-IM16 I/                          |
| ▶ Ca PLC 空俚                           |                                  | (新会名(N)) F2                           |                                              | ELPN-OM1                              |
| ▶ Cel PLC 数据类型                        |                                  |                                       |                                              | ▼ ■ SENTINEL-ELECTRO                  |
| > > > > > > > > > > > > > > > > > > > | < III > 100%                     | - 77届65日初日3 0F 主治10 12 町間             | <                                            | - 💽 SENTINEL 16D                      |
| ▼ 🙀 在线备份                              |                                  | - 编译                                  | 114 11 And 11 Marc                           | SENTINEL 16                           |
| 🕨 📴 Traces                            |                                  | 下载到设备(L) • 3                          | 唐任  3·16息  3·16周                             | SENTINEL 16D                          |
| ▶ 溫 设备代理数据                            | ▶ 常規 交叉引用 编译                     | ● 转至任我(N) Ctrl+K<br>「素は云南代(F)」 Ctrl→K |                                              | SENTINEL 16D                          |
| 详细视图                                  | 🗖 🕄 🚹 🕕 显示所有消息                   | 単 相主(約次(f)) Ctrl+D                    |                                              | 1 17 49                               |
| <b>谷</b> 中                            |                                  | 2 分配设备名称                              |                                              | × 16.35                               |
|                                       | - 消息                             | ● 接收报警                                | 转至 ? 日期                                      | ····································· |
|                                       | <ol> <li>搜索完成。找到4个设备。</li> </ol> | 更新并显示强制的操作数                           | 2018/7/                                      | 2 ^                                   |
| 名称                                    | 1 搜索完成。找到4个设备。                   | 显示目录 Ctrl+Shift+C                     | 2018/7/                                      | 2                                     |
| 设备组态                                  | ▲ PROFINET设备名称"stn-1"已成功分        | Ta Ret Alt. Ester                     | 2018/7/                                      | 2                                     |
| 在纸和诊断                                 |                                  | Mit Alt+Litter                        |                                              | ×                                     |

5、弹出"分配 PROFINET 设备名称"对话框,如下图:

| s - E:\SIEMENS_PLC\ELPN 分配      | PROFINET 设备名称 | •       |          |                 |                       |               |            | ×              |                |
|---------------------------------|---------------|---------|----------|-----------------|-----------------------|---------------|------------|----------------|----------------|
| 罐(E) 视图(V) 插入(I)<br>保存项目 ■ ¥ 1= |               |         | 组态的 PROF | INET 设备         |                       |               |            | Illy Integrat  | ed Automation  |
|                                 |               |         | PROFINE  | T设备名称:          | plc_1                 |               |            | + 12 23        | 1 010          |
|                                 |               |         |          | 设备类型:           | CPU 1511-1 PN         |               |            | +日来            |                |
|                                 |               |         |          |                 |                       |               |            | <u>ه</u>       |                |
|                                 |               |         | 在线访问     |                 | 7                     |               |            |                |                |
|                                 |               |         | PG/PC:   | 接口的类型:          | PN/IE                 |               | •          | 7.8            |                |
| PN IM16 TESTI                   |               |         |          | PG/PC 接口:       | Realtek PCIe GBE Fami | ly Controller | <b>• •</b> | 3*             | 1000           |
| 添加新设备                           |               |         |          |                 |                       |               |            | 察>             | érà1           |
| 设备和网络                           | þ             |         | 设备讨滤器    |                 |                       |               |            | 过渡 配置          | 文件 全部>▼        |
| PLC 1 [CPU 1511-1 PN]           | <b>1</b>      |         |          |                 |                       |               |            | Drives         | 1              |
| 1 设备组态                          |               |         | ☑ 仅显示    | 同一类型的设备         | t                     |               |            | 🕨 🚺 Encod      | lers           |
| 9. 在线和诊断                        |               |         | 口仅显示     | 参数设置错误的         | ]设备                   |               |            | 🕨 🧊 Gatev      | vay            |
| 🔜 程序块                           |               |         |          | の方々わかれる         |                       |               |            | <b>▼ 📑 1/0</b> |                |
| 📑 添加新块                          |               |         | - DOTEN  | <b>没有有利</b> 何以更 |                       |               |            | 🕨 🚺 Pho        | penix Contact  |
| 📥 Main [OB1]                    |               | 网络中的可访  | 间节点:     |                 |                       |               |            | 👻 🛄 Sei        | ntinel Electro |
| □ 工艺対象 □                        |               | IP that | MAC that | 设备              | PROFINET 设备名称         | 状态            |            | - 💷            | Sentinel PN I/ |
| 📾 外部源文件                         |               |         |          |                 |                       |               |            |                | ELPN-IM16 I/   |
| 🔁 PLC 变量                        |               |         |          |                 |                       |               |            |                | ELPN-OM1       |
| Coll PLC 数据类型                   |               |         |          |                 |                       |               |            | T I SE         | NTINEL-ELECTRO |
| 🔜 监控与强制表                        |               |         |          |                 |                       |               |            |                | SENTINEL 16D   |
| 尾 在线备份                          |               |         |          |                 |                       |               |            |                | SENTINEL 16    |
| Traces                          | 内斯 LED        |         |          |                 |                       |               |            | 1 <b></b>      | SENTINEL 16D   |
| ■ 设备代理数据                        |               | <       |          |                 | III                   |               | >          |                | SENTINEL 16D   |
| 视图                              |               |         |          |                 |                       | 更新列表          | 分配名称       | 1111           |                |
|                                 |               |         |          |                 |                       |               |            | 120            |                |
|                                 |               |         |          |                 |                       |               |            |                |                |
| 7.4                             | \$H:太信自 ·     |         |          |                 |                       |               |            |                |                |
| 脑                               | Antrial and a |         |          |                 |                       |               |            |                |                |
| 口诊断                             |               |         |          |                 |                       |               |            |                |                |
| <b>夬</b>                        |               |         |          |                 |                       |               |            | 111            | 3              |
| tal 视图 🔣 🍃                      |               |         |          | m               |                       |               |            | 备名称"stn-1"     | 已成功分配          |

6、将"设备过滤器"中的选项取消选择;如下图:

|     |          |           | 组态的 PROFINE  | T设备    |                         |                |       | ) II |
|-----|----------|-----------|--------------|--------|-------------------------|----------------|-------|------|
|     |          |           | PROFINET设    | 备名称:   | plc_1                   |                |       | ± 1  |
|     |          |           | ·设·          | 备类型:   | CPU 1511-1 PN           |                |       | z    |
|     |          |           | 在线访问         |        |                         |                |       | N    |
|     |          |           | PG/PC 接口     | 的类型:   | PN/IE                   |                | -     | _    |
|     |          |           | PG/F         | ℃ 接口:  | 💹 Realtek PCIe GBE Fami | ily Controller | - 💎 💁 | E    |
|     |          |           |              |        |                         |                |       | 索    |
|     | <u>_</u> |           | 设备过滤器        |        |                         |                |       | 코제   |
| PN] |          |           | 🗌 仅显示同一      | 类型的设备  |                         |                |       |      |
|     |          |           | 🗌 仅显示参数      | 设置错误的设 | <b>备</b>                |                |       |      |
|     |          |           | 📃 仅显示没有      | 名称的设备  |                         |                |       |      |
|     |          | 网络市的司法词类  | <u>ن</u> ے . |        |                         |                |       |      |
|     |          | 网络中国河口切口市 | ·            |        |                         |                |       |      |
|     |          | IP 地址     | MAC 地址       | 设备     | PROFINET 设备名称           | 状态             |       |      |

7、点击"profinet 设备名称"选项后面的三角,下拉框出现步骤 3 修改的名字;下面将这些名

字分别分配给对应的设备;首先单击点选"a10\_cq\_i"(此模块对应网络视图的第一个输入设备)

|                                                                                                    | 组态的 PROFINET 设备        |                                    |       |
|----------------------------------------------------------------------------------------------------|------------------------|------------------------------------|-------|
|                                                                                                    | PROFINET设备名称:<br>设备类型: | plc_1<br>plc_1<br>a10 cg i         | -     |
|                                                                                                    | 在线访问<br>PG/PC接口的类型:    | a11_cq_o                           |       |
|                                                                                                    | PG/PC 接口:              | Realtek PCIe GBE Family Controller | • • 3 |
| a de la companya de la companya de l | 设备过滤器                  |                                    |       |

| 北本的 PROFINET 设备     PROFINET 设备     PROFINET 议备     PROFINET 议备     PROFINET 议     PROFINET 议     PROFINET \     PROFINET \     PROFINE | PN_ | 分配 PROFINET 设备名称 | ፟፟፟፟፟፟፟፟፟ |                        |                                 |               |       | ×            |
|----------------------------------------------------------------------------------------------------|-----|------------------|-----------|------------------------|---------------------------------|---------------|-------|--------------|
| PROFINET 设备名称:     10_cq_i       设备类型:     ELPN-IM16 I/O INPUT       在线访问     PGIPC 撩口的类型:     PNIE       PGIPC 撩口的类型:     PNIE       PGIPC 撩口的类型:     PNIE       PGIPC 撩口的类型:     PNIE       PGIPC 撩口的类型:     PNIE       PGIPC 撩口的类型:     PNIE       PGIPC 撩口的类型:     PNIE       PGIPC 撩口的类型:     PNIE       PGIPC 撩口的关键:     PNIE       PGIPC 撩口的关键:     PNIE       PGIPC 撩口的没有     PGIPC 撩口的没备       PM站中的词访问书点:     PMit MAC 地址 设备 PROFINET 设备名称 状态       PM5 LED     Immune PROFINET 设备名称 状态                                                                                                    |     | -                |           | 组态的 PROFINET 设备        |                                 |               |       | y Integra    |
| 在线访问         PGIPC 接口的类型:       PNIE         PGIPC 接口:       PReltek PCIe GBE Family Controller         设备过滤器          (双显示参数设置错误的设备         (双显示炎有名称的设备)         (双显示炎有名称的设备)         PKELP         PMML         (双显示》有名称的设备)         (双显示》有名称的设备)         (双显示》有名称的设备)         (双显示》有名称的设备)         (双显示》有名称的设备)         (双显示》有名称的设备)         (双显示》有名称的设备)         (双显示》有名称的设备)         (双显示》有名称的设备)         (口口)         (口)         (口)                                                                                                    |     |                  |           | PROFINET设备名称:<br>设备类型: | a10_cq_i<br>ELPN-IM16 I/O INPUT |               | •     | 目录           |
| PG/PC 接口的类型:       PN/IE         PG/PC 接口:       Realtek PCIe GBE Family Controller         设备过滤器       (仅显示每本)设置错误的设备         (仅显示参数设置错误的设备       (仅显示没有名称的设备)         (双显示没有名称的设备)       (四二〇〇〇〇〇〇〇〇〇〇〇〇〇〇〇〇〇〇〇〇〇〇〇〇〇〇〇〇〇〇〇〇〇〇〇〇                                                                                                    | E   |                  |           | 在线访问                   |                                 |               |       |              |
| PGIPC 接口:       Image: Realtek PCle GBE Family Controller         WG 估 过 滤器         ( 仅显示同一类型的设备         ( 仅显示参数设置错误的设备         ( 仅显示没有名称的设备         ( 仅显示没有名称的设备         ( P 地址         MAC 地址       设备         ( P 地址         ( P 地址         ( P 地址         ( P 地址         ( P 地址         ( P 地址         ( P 地址         ( P 地址         ( P 地址         ( P 地址         ( P 地址         ( P 地址         ( P 地址         ( P 地址         ( P 地址         ( P 地址         ( P 世)         ( P 世)                                                                                                    |     |                  |           | PG/PC 接口的类型:           | PN/IE                           |               | •     | 录            |
| 设备过滤器         ()         ()         ()         ()         ()         ()         ()         ()         ()         ()         ()         ()         ()         ()         ()         ()         ()         ()         ()         ()         ()         ()         ()         ()         ()         ()         ()         ()         ()         ()         ()         ()         ()         ()         ()         ()         ()         ()         ()         ()         ()         ()         ()         ()         ()         ()         ()         ()         ()         ()         ()         ()         ()         ()         ()         ()         ()         ()         ()         ()         ()         ()         ()         ()         ()         ()         ()         ()         ()         ()         ()         ()         ()         ()         ()         ()         ()         ()         ()         ()         ()         ()         ()         ()         ()         ()         ()         ()         ()         ()         ()         ()         ()         ()         ()         ()         ()         ()         ()         () <t< td=""><td></td><td></td><td></td><td>PG/PC 接口:</td><td>Realtek PCIe GBE Fami</td><td>ly Controller</td><td>- 🖲 🖪</td><td>&gt;</td></t<>                                                                                                    |     |                  |           | PG/PC 接口:              | Realtek PCIe GBE Fami           | ly Controller | - 🖲 🖪 | >            |
|                                                                                                    |     | Ļ                |           | 设备计滤器                  |                                 |               |       | <b>5 百</b> 년 |
| □ (V显示)□—类型的设备<br>□ (V显示参数设置错误的设备<br>□ (V显示没有名称的设备                                                                                                    |     | 8                |           |                        | 1.47                            |               |       | Drive        |
| ● 仅显示参数设置错误的设备         ● 仅显示没有名称的设备         ● 网络中的可访问节点:         ● PROFINET 设备名称 状态         ● PROFINET 设备名称 状态         ● PROFINET 设备名称 状态                                                                                                    |     |                  |           |                        | <b>〔</b> 宜                      |               |       | ) Gate       |
| □ 仅显示没有名称的设备<br>网络中的可访问节点:<br>□ P 地址 MAC 地址 设备 PROFINET 设备名称 状态<br>□ P 地址 MAC 地址 设备 I PROFINET 设备名称 人态                                                                                                    |     |                  |           | 🗌 仅显示参数设置错误            | 的设备                             |               |       | - 间 I/O      |
| 网络中的可访问节点:           IP 地址         MAC 地址         设备         PROFINET 设备名称         状态           ア以烁 LED         IMAC 地址         设备         IMAC 地址         Image: Comparison of the second of the second of                                                                                                    |     |                  |           | 🗌 仅显示没有名称的诗            | 备                               |               |       | • 🛄 P        |
| IP 地址         MAC 地址         设备         PROFINET 设备名称         状态           INK LED         IV MAC 地址         设备         PROFINET 设备名称         状态                                                                                                    |     |                  | 网络中的可访    | 间节点:                   |                                 |               |       | • <b>1</b>   |
|                                                                                                    |     |                  | IP 地址     | MAC 地址 设备              | PROFINET 设备名称                   | 状态            |       |              |
|                                                                                                    |     |                  |           |                        |                                 |               |       |              |
|                                                                                                    |     | <b></b>          |           |                        |                                 |               |       |              |
|                                                                                                    |     |                  |           |                        |                                 |               |       |              |
|                                                                                                    |     | □ 闪烁 LED         |           |                        |                                 |               |       |              |
|                                                                                                    | _   |                  | <         |                        | 100                             |               | >     |              |
| ● ● 新列表 ● 分配名称 ● ● ● ● ● ● ● ● ● ● ● ● ● ● ● ● ● ● ●                                                                                                    | _   |                  |           |                        |                                 | 更新列表          | 分配名称  | 息            |
|                                                                                                    |     |                  |           |                        |                                 |               |       |              |

8、点击"更新列表"按钮;稍等片刻将显示搜索出来的设备;

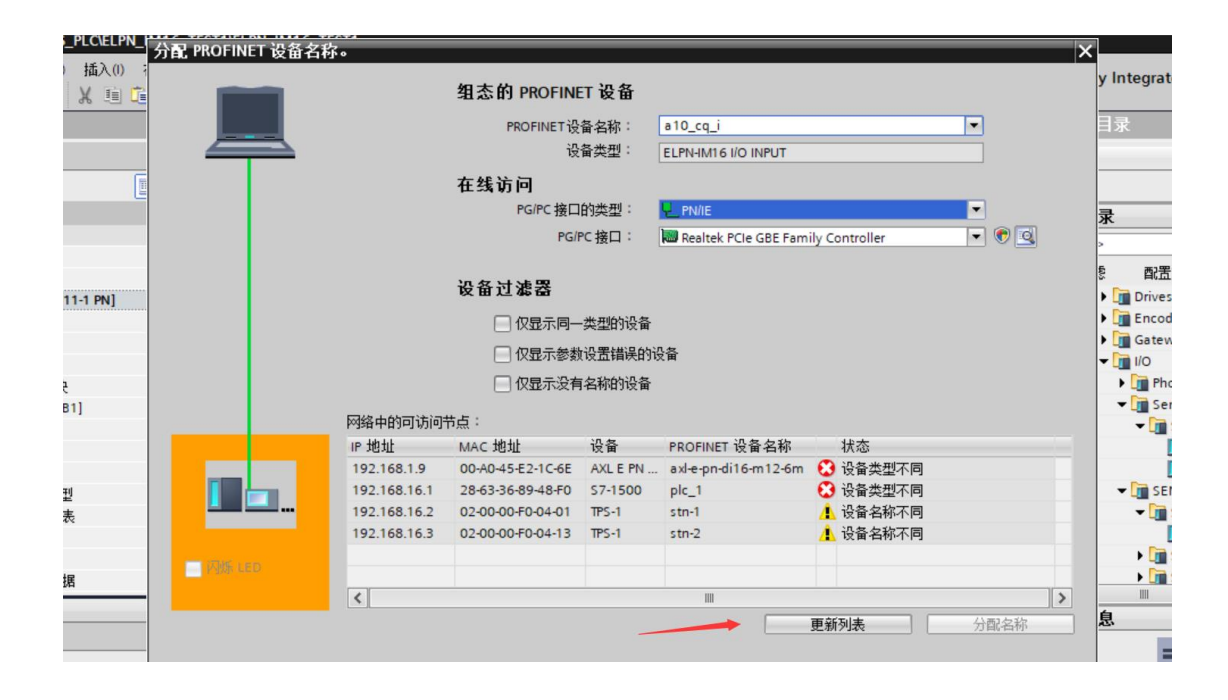

9、查看实际中的第一个模块的,MAC 地址(印或刻在模块上,每个模块唯一);本例子的 第一个 IM16 的模块为 MAC address : 02 : 00 : 00 : F0 : 04 : 01 。那么单击此 MAC 地 址的设备;同时"分配名称"的按钮也开始有效了;如下图,点击"分配名称",则将设备名 "a10\_cq\_i"分配给 MAC address : 02 : 00 : 00 : F0 : 04 : 01 设备;

|            | Б∱ o         |                   |          |                       |       |           |   |            |   |
|------------|--------------|-------------------|----------|-----------------------|-------|-----------|---|------------|---|
| -          |              | 组态的 PROFINE       | T设备      |                       |       |           |   |            |   |
|            |              | PROFINET设         | 备名称:  [  | a10_cq_i              |       |           | • |            |   |
|            |              | 设                 | 备类型:     | ELPN-IM16 I/O INPUT   |       |           |   |            |   |
|            |              | 在线访问              |          |                       |       |           |   |            |   |
|            |              | PG/PC 接口          | 的类型:     | PN/IE                 | _     |           |   |            |   |
|            |              | PG/F              | PC接口:    | Realtek PCIe GBE Fami | ilv C | ontroller |   |            |   |
|            |              |                   | - 12 -   |                       |       |           |   | ~ <b>_</b> |   |
|            |              | 设备过滤器             |          |                       |       |           |   |            |   |
|            |              |                   | 米刑的退名    |                       |       |           |   |            |   |
|            |              |                   | 突空的反面    |                       |       |           |   |            |   |
|            |              | 🔄 仅显示参数           | 设置错误的设   | 备                     |       |           |   |            |   |
|            |              | 📃 仅显示没有           | 有名称的设备   |                       |       |           |   |            |   |
|            |              |                   |          |                       |       |           |   |            |   |
|            | 网络中的可访问      | 节点:               |          |                       |       |           |   |            |   |
|            | IP 地址        | MAC 地址            | 设备       | PROFINET 设备名称         | _     | 状态        |   |            |   |
|            | 192.168.1.9  | 00-A0-45-E2-1C-6E | AXL E PN | axl-e-pn-di16-m12-6m  | Θ     | 设备类型不同    |   |            |   |
|            | 192.168.16.1 | 28-63-36-89-48-F0 | S7-1500  | plc_1                 | Θ     | 设备类型不同    |   |            |   |
|            | 192.168.16.2 | 02-00-00-F0-04-01 | TPS-1    | stn-1                 |       | 设备名称不同    |   |            |   |
|            | 192.168.16.3 | 02-00-00-F0-04-13 | TPS-1    | stn-2                 |       | 设备名称不同    |   |            |   |
| III 闪烁 LED |              |                   |          |                       |       |           |   |            |   |
|            |              |                   |          |                       |       |           |   |            | _ |
|            |              |                   |          | III                   |       |           |   |            | > |
|            |              |                   |          |                       |       |           |   |            |   |

10 、稍等片刻,出现如下图,则此名字分配完;

|             |                                                                                 | 组态的 PROFINI                                                                                                    | ET 设备                                                           |                                                                      |                                                               |                                                                                                    |   |   |
|-------------|---------------------------------------------------------------------------------|----------------------------------------------------------------------------------------------------|-----------------------------------------------------------------|----------------------------------------------------------------------|---------------------------------------------------------------|----------------------------------------------------------------------------------------------------|---|---|
|             |                                                                                 | PROFINET设                                                                                                    | 备名称:                                                            | a10_cq_i                                                             |                                                               |                                                                                                    | - |   |
|             |                                                                                 | 设                                                                                                    | 备类型:                                                            | ELPN-IM16 I/O INPUT                                                  |                                                               |                                                                                                    |   |   |
|             |                                                                                 | 在线访问                                                                                                    |                                                                 |                                                                      |                                                               |                                                                                                    |   |   |
|             |                                                                                 | PG/PC 接口                                                                                                    | 的类型:                                                            | ₩ PN/IE                                                              |                                                               |                                                                                                    |   |   |
|             |                                                                                 | PG/                                                                                                    | PC 按口:                                                          | Realtek PCIe CRE Fam                                                 | ily Cont                                                      | troller                                                                                                    |   | o |
|             |                                                                                 | 10                                                                                                    | C 18 H .                                                        | www.Realter.rele.dbc.rail                                            | ny com                                                        | uoner                                                                                                    |   | _ |
|             |                                                                                 | 设备过滤器                                                                                                    |                                                                 |                                                                      |                                                               |                                                                                                    |   |   |
|             |                                                                                 | ex HH 12 des Her                                                                                                    |                                                                 |                                                                      |                                                               |                                                                                                    |   |   |
|             |                                                                                 | 📃 仅显示同-                                                                                                    | -类型的设备                                                          |                                                                      |                                                               |                                                                                                    |   |   |
|             |                                                                                 |                                                                                                    |                                                                 | 1.4~                                                                 |                                                               |                                                                                                    |   |   |
|             |                                                                                 | 1X显示容到                                                                                                    | 收五钼铁的防                                                          | रेंचि                                                                |                                                               |                                                                                                    |   |   |
|             |                                                                                 | <ul> <li>1X显示容数</li> <li>1X显示容数</li> </ul>                                                                               | UVD 猫铁的场                                                        | ()<br>()                                                             |                                                               |                                                                                                    |   |   |
|             |                                                                                 | □ 12並不参約                                                                                                    | 1设五错误的13<br>有名称的设备                                              | (會                                                                   |                                                               |                                                                                                    |   |   |
|             | 网络中的可访问                                                                         | □ 12並示変更                                                                                                    | 11设立错庆的13<br>可名称的设备                                             | (角)                                                                  |                                                               |                                                                                                    |   |   |
|             | 网络中的可访问 <sup>。</sup><br>IP 地址                                                   | <ul> <li>1/2並示愛餐</li> <li>仅显示没有</li> <li>节点:</li> <li>MAC 地址</li> </ul>                                                  | 100五箱狭的13<br>第名称的设备<br>设备                                       | ≹會<br>PROFINET 设备名称                                                  | 状                                                             | 态                                                                                                    |   |   |
|             | 网络中的可访问<br>IP 地址<br>192.168.1.9                                                 | □ 1/2並示愛新 ○ 仅显示没有 节点: MAC 地址 00-A0-45-E2-1C-6E                                                                           | (设立错误的)<br>有名称的设备<br>设备<br>AXL E PN                             | ?督<br>PROFINET 设备名称<br>axl-e-pn-di16-m12-6m                          | 状<br>€3 设                                                     | 态<br>备类型不同                                                                                                    |   |   |
|             | 网络中的可访问<br>IP 地址<br>192.168.1.9<br>192.168.16.1                                 | □ 1X並示参索 □ 仅显示没有 节点: MAC 地址 00-A0-45-E2-1C-6E 28-63-36-89-48-F0                                                          | 设立错误的场<br>有名称的设备<br>设备<br>AXL E PN<br>S7-1500                   | ?督<br>PROFINET 设备名称<br>axl-e-pn-di16-m12-6m<br>plc_1                 | 状<br>❤ 设<br>❤ 设                                               | 态<br>备类型不同<br>备类型不同                                                                                                    |   |   |
| <b>.</b>    | 网络中的可访问<br>IP 地址<br>192.168.1.9<br>192.168.16.1<br>192.168.16.2                 | □ 1X並示容委<br>□ 仅显示没有<br>节点:<br>MAC 地址<br>00-A0-45-E2-1C-6E<br>28-63-36-89-48-F0<br>02-00-00-F0-04-01                      | 设立错误的语<br>有名称的设备<br>设备<br>AXL E PN<br>S7-1500<br>TPS-1          | ?奋<br>PROFINET 设备名称<br>axl-e-pn-di16-m12-6m<br>plc_1<br>a10_cq_i     | 状<br>设<br>议<br>梁<br>确                                         | ☆<br>备类型不同<br>备类型不同<br>碇 ◆                                                                                                    |   |   |
| <b>I</b> =  | 网络中的可访问<br>IP 地址<br>192.168.1.9<br>192.168.16.1<br>192.168.16.2<br>192.168.16.3 | □ 1X並示容委<br>□ 仅显示没有<br>节点:<br>MAC 地址<br>00-A0-45-E2-1C-6E<br>28-63-36-89-48-F0<br>02-00-00-F0-04-01<br>02-00-00-F0-04-13 | 收益铺块的场<br>有名称的设备<br>设备<br>AXL E PN<br>S7-1500<br>TPS-1<br>TPS-1 | PROFINET 设备名称<br>axl-e-pn-di16-m12-6m<br>plc_1<br>a10_cq_i<br>stn-2  | 状<br>そ 设<br>そ 确<br>1 设                                        | 《态                                                                                                    |   |   |
| <b>Ш.Б.</b> | 网络中的可访问<br>IP 地址<br>192.168.1.9<br>192.168.16.1<br>192.168.16.2<br>192.168.16.3 | □ 1X並示容委                                                                                                    | 设立铺块的场<br>有名称的设备<br>设备<br>AXL E PN<br>S7-1500<br>TPS-1<br>TPS-1 | PROFINET 设备名称<br>axl-e-pn-di16-m12-6m<br>plc_1<br>a10_cq_i<br>stn-2  | 状<br>そ<br>そ<br>そ<br>そ<br>み<br>み<br>し<br>ひ<br>の<br>确<br>よ<br>し | 杰      金      本      型      不      同     法      奋      本      型      不      同     法      奋      在      和      不      同     法      奋  名称  不  同 |   |   |
| · 网络 LED    | 网络中的可访问<br>IP 地址<br>192.168.1.9<br>192.168.16.1<br>192.168.16.2<br>192.168.16.3 | □ 1X並示容委<br>□ 仅显示没有<br>节点:<br>MAC 地址<br>00-A0-45-E2-1C-6E<br>28-63-36-89-48-F0<br>02-00-00-F0-04-01<br>02-00-00-F0-04-13 | 设立铺块的场<br>有名称的设备<br>Q备<br>AXL E PN<br>S7-1500<br>TPS-1<br>TPS-1 | <pre>PROFINET 设备名称 axl-e-pn-di16-m12-6m plc_1 a10_cq_i stn-2</pre>   | 状<br>ເ∰<br>び<br>び<br>確<br>し<br>び<br>の<br>確                    | ☆                                                                                                    |   |   |
| · 网络 LED    | 网络中的可访问<br>IP 地址<br>192.168.1.9<br>192.168.16.1<br>192.168.16.3<br>192.168.16.3 | □ 1X並示容委<br>□ 仅显示没有<br>节点:<br>MAC 地址<br>00-A0-45-E2-1C-6E<br>28-63-36-89-48-F0<br>02-00-00-F0-04-01<br>02-00-00-F0-04-13 | 收益辅供的设备<br>设备<br>AXL E PN<br>S7-1500<br>TPS-1<br>TPS-1          | <pre>PROFINET 设备名称 axl-e-pn-di16-m12-6m plc_1 a10_cq_i stn-2 Ⅲ</pre> | 状<br>そ<br>そ<br>そ<br>そ<br>役<br>確<br>4<br>し<br>役                | 流                                                                                                    |   | > |

11、同理,将"a11\_cq\_o"名字分配给本例子的第二个设备(输出模块 OM16);

|           | ሾຼົ້າ •      |                   |                    |                       |            |            |       |   |
|-----------|--------------|-------------------|--------------------|-----------------------|------------|------------|-------|---|
|           |              | 组态的 PROFINE       | ET 设备              |                       |            |            |       |   |
|           |              | PROFINET设         | :备名称: [            | a11_cq_o              |            |            | -     |   |
|           |              | 设                 | 备类型:               | ELPN-OM16 I/O OUTPUT  |            |            |       |   |
|           |              | 在线访问              |                    |                       |            |            |       |   |
|           |              | PG/PC 接口          | 的类型:               | PN/IE                 |            |            | -     |   |
|           |              | PG/I              | PC 接口:             | Realtek PCIe GBE Fami | ily Contr  | roller     | • 🖲 🖸 |   |
|           |              | 设备过滤器             |                    |                       |            |            |       |   |
|           |              | 🗌 仅显示同            | -类型的设备             |                       |            |            |       |   |
|           |              | 📃 仅显示参数           | 设置错误的设             | 备                     |            |            |       |   |
|           |              | 🗌 仅显示没有           | 有名称的设备             |                       |            |            |       |   |
|           |              |                   |                    |                       |            |            |       |   |
|           | 网络中的可访问      | 节点:               | 10. <del>(</del> 7 |                       | d ba       | - <b>L</b> |       |   |
|           | IP 地址        | MAC 地址            | 设备                 | PROFINET 设备名称         | 状          | 态          |       |   |
|           | 192.168.1.9  | 00-A0-45-E2-1C-6E | AXL E PN           | axl-e-pn-di16-m12-6m  | 🖸 设        | 备类型不同      |       |   |
|           | 192.168.16.1 | 28-63-36-89-48-F0 | \$7-1500           | plc_1                 | 😳 设        | 备类型不同      |       |   |
|           | 192.168.16.2 | 02-00-00-F0-04-01 | TPS-1              | a10_cq_i              | <u>人</u> 设 | 备名称不同      |       |   |
|           | 102 168 16 3 | 02-00-00-F0-04-13 | TPS-1              | stn-2                 | 🔥 🚯        | 备名称不同      |       |   |
|           | 192.100.10.5 |                   |                    |                       | <u></u> ~~ |            |       | _ |
| । Ю⊮€ LED | 192.100.10.5 |                   |                    |                       |            |            |       |   |
| N烁 LED    | 192.100.10.3 |                   |                    |                       |            |            |       |   |
| — 闪烁 LED  | <            |                   |                    | 1111                  |            |            |       | > |

| N_ 分配 PROFINET 设备名称。 |              |                   |          |                      |                |       | × |  |  |  |
|----------------------|--------------|-------------------|----------|----------------------|----------------|-------|---|--|--|--|
|                      |              | 细太的 ppocing       | 工业名      |                      |                |       |   |  |  |  |
|                      |              | HE D PROFINE      |          |                      |                |       |   |  |  |  |
|                      |              | PROFINET设         | 备名称:     | a11_cq_o             |                | -     |   |  |  |  |
|                      |              | 设                 | 备类型:     | ELPN-OM16 I/O OUTPUT |                |       |   |  |  |  |
|                      |              | 在线访问              |          |                      |                |       |   |  |  |  |
|                      |              | PG/PC 接口          | 的类型:     | PN/IE                |                | -     |   |  |  |  |
| -                    |              | PG/I              | PC 接口:   | Realtek PCIe GBE Fam | ilv Controller | - • • |   |  |  |  |
|                      |              |                   | - 120-0  |                      |                |       |   |  |  |  |
|                      |              | 设备计滤器             |          |                      |                |       |   |  |  |  |
|                      |              |                   |          |                      |                |       |   |  |  |  |
|                      |              | □ 仅显示同-           | ·类型的设备   |                      |                |       |   |  |  |  |
|                      |              | 📃 仅显示参数           | 设置错误的设   | 备                    |                |       |   |  |  |  |
|                      |              | □ 仅显示没有           | 名称的设备    |                      |                |       |   |  |  |  |
|                      |              |                   |          |                      |                |       |   |  |  |  |
|                      | 网络中的可访问节     | 市点:               |          |                      |                |       |   |  |  |  |
|                      | IP 地址        | MAC 地址            | 设备       | PROFINET 设备名称        | 状态             |       |   |  |  |  |
|                      | 192.168.1.9  | 00-A0-45-E2-1C-6E | AXL E PN | axl-e-pn-di16-m12-6m | 🔀 设备类型不同       |       |   |  |  |  |
|                      | 192.168.16.1 | 28-63-36-89-48-F0 | S7-1500  | plc_1                | 🔀 设备类型不同       |       |   |  |  |  |
|                      | 192.168.16.2 | 02-00-00-F0-04-01 | TPS-1    | a10_cq_i             | 🦺 设备名称不同       |       |   |  |  |  |
|                      | 192.168.16.3 | 02-00-00-F0-04-13 | TPS-1    | a11_cq_o             | 💙 确定 🔶         |       |   |  |  |  |
| □ 闪烁 LED             |              |                   |          |                      |                |       |   |  |  |  |
|                      |              |                   |          |                      |                |       |   |  |  |  |
|                      | ٢            |                   |          |                      |                |       |   |  |  |  |
| —                    |              |                   |          |                      | 更新列表           | 分配名称  |   |  |  |  |
|                      |              |                   |          |                      |                |       |   |  |  |  |
|                      |              |                   |          |                      |                |       |   |  |  |  |
|                      |              |                   |          |                      |                |       |   |  |  |  |

12、同理,多模块时重复以上 7-10 步骤分配名字;

13、之后关闭"分配 PROFINET 设备名称"对话框,点击 PLC,点击"下载到设备"按钮;将

| 此组态 | 下载到     | PLC | : |
|-----|---------|-----|---|
|     | 1 70 71 |     | • |

| <b>适日</b> 材               |                                                                                                    | _                                                                                                    | m 4                                       |                                                                                                    | ALC: LESS                                     | 1 JA 22                                                                                                    | In Refer                                                                                                    |                                                                                                    |                                                                         |                                             |                          |                | _                                     |                               | _                                                                                                    |                                                                                                    | × 18 | TO ILS                                |                                                                                                    | 17                                                                                                    |
|---------------------------|----------------------------------------------------------------------------------------------------|----------------------------------------------------------------------------------------------------|-------------------------------------------|----------------------------------------------------------------------------------------------------|-----------------------------------------------|----------------------------------------------------------------------------------------------------|----------------------------------------------------------------------------------------------------|----------------------------------------------------------------------------------------------------|-------------------------------------------------------------------------|---------------------------------------------|--------------------------|----------------|---------------------------------------|-------------------------------|----------------------------------------------------------------------------------------------------|----------------------------------------------------------------------------------------------------|------|---------------------------------------|----------------------------------------------------------------------------------------------------|----------------------------------------------------------------------------------------------------|
| 30.52                     |                                                                                                    |                                                                                                    | un 1                                      |                                                                                                    | ~                                             | - 100 UB                                                                                                    | 14 Pole II                                                                                                    |                                                                                                    |                                                                         |                                             | 9 42:31 Jan P            | 61 L           | . 1781/14                             | जेत कि                        | The true                                                                                                    | ह. आत कि                                                                                                    | 34   | ±16                                   | кс.                                                                                                    |                                                                                                    |
| р <b>ед ш</b> . — []<br>[ |                                                                                                    |                                                                                                    |                                           | 一网络                                                                                                    | ₩ 注接                                          | HM读编                                                                                                    |                                                                                                    |                                                                                                    | e en M                                                                  | [<br>] ⊕ +                                  | THIP DEE                 | 同体加            | a Mina<br>出                           | 法 按                           |                                                                                                    | 8 126 123                                                                                                    |      | 2-7%                                  |                                                                                                    |                                                                                                    |
|                           |                                                                                                    |                                                                                                    |                                           | 0.4.1.200                                                                                                    | Ld ALL IN                                     | THIS DEAR                                                                                                    | 1 10系                                                                                                    | 续: PLC 1.PROF                                                                                                    | FINET IO-S                                                              | System (10                                  | 0) ^                     |                | .90.                                  | HR                            | 1                                                                                                    | -                                                                                                    |      | 日妻                                    |                                                                                                    | _                                                                                                    |
| ELPN_I                    | M16_TEST1                                                                                                    |                                                                                                    | ^                                         |                                                                                                    |                                               |                                                                                                    | TION                                                                                                    | A                                                                                                    |                                                                         |                                             | =                        | 1 1Q           | 留<br>5715(                            | 00/ET200                      | /P station                                                                                                    | A 1 51                                                                                                    | 四 1  | ロホ                                    |                                                                                                    | 10                                                                                                    |
| ■ 添加<br>■ 20.0            | ·新设备                                                                                                    |                                                                                                    |                                           | -                                                                                                    |                                               | A10 CC                                                                                                    |                                                                                                    |                                                                                                    |                                                                         | A11 (                                       | 0                        |                | > PL                                  | C_1                           |                                                                                                    | C                                                                                                    | PU   | 讨速                                    | 配害文件                                                                                                    | - 全部>                                                                                                    |
| • 121<br>• 121            | [커니P]368<br>_1 [CPU 1511                                                                                                    | 1-1 PN]                                                                                                    | =                                         |                                                                                                    |                                               | ELPN-IM                                                                                                    | 16 1/0 1                                                                                                    |                                                                                                    |                                                                         | ELPN-                                       | MC                       | •              | A10_0                                 | Q_1                           |                                                                                                    | G                                                                                                    | S    | • []                                  | Drives                                                                                                    | L GE H                                                                                                    |
| YI                        | 设备组态                                                                                                    |                                                                                                    |                                           |                                                                                                    |                                               | PLC_1                                                                                                    |                                                                                                    |                                                                                                    |                                                                         | PLC_1                                       |                          |                | A11_0                                 | 0_00                          |                                                                                                    | G                                                                                                    | S    | • •                                   | Encoders                                                                                                    |                                                                                                    |
| - 📮                       | 在线和诊断<br>程度地                                                                                                    |                                                                                                    |                                           |                                                                                                    |                                               |                                                                                                    |                                                                                                    |                                                                                                    |                                                                         |                                             | -                        |                | ► A1                                  | 1_CQ_0                        |                                                                                                    | EL                                                                                                    | LP   |                                       | Gateway                                                                                                    |                                                                                                    |
| - 40                      | * 添加新块                                                                                                    |                                                                                                    |                                           |                                                                                                    |                                               |                                                                                                    |                                                                                                    |                                                                                                    |                                                                         |                                             |                          |                |                                       |                               |                                                                                                    |                                                                                                    |      |                                       | Phoeni                                                                                                    | x Contac                                                                                                    |
|                           | - Main [OB1                                                                                                    | 1                                                                                                    |                                           |                                                                                                    |                                               |                                                                                                    |                                                                                                    |                                                                                                    |                                                                         |                                             | - 1                      |                |                                       |                               |                                                                                                    |                                                                                                    |      |                                       | Sentine                                                                                                    | el Electro                                                                                                    |
| • 🗔                       | 工艺对象<br>54.部语文件                                                                                                    |                                                                                                    |                                           |                                                                                                    |                                               |                                                                                                    |                                                                                                    |                                                                                                    |                                                                         |                                             | _                        |                |                                       |                               |                                                                                                    |                                                                                                    |      |                                       | ▼ La Sen                                                                                                    | LPN-IM1                                                                                                    |
| •                         | PLC变量                                                                                                    |                                                                                                    |                                           |                                                                                                    |                                               |                                                                                                    |                                                                                                    |                                                                                                    |                                                                         |                                             |                          |                |                                       |                               |                                                                                                    |                                                                                                    |      |                                       | E                                                                                                    | LPN-OM                                                                                                    |
| • 🧟                       | PLC数据类型                                                                                                    |                                                                                                    |                                           |                                                                                                    |                                               |                                                                                                    |                                                                                                    |                                                                                                    |                                                                         |                                             | ~                        | 8              |                                       |                               |                                                                                                    |                                                                                                    |      | •                                     | SENTIN                                                                                                    | EL-ELEC                                                                                                    |
| • 📖                       | 监控与强制表<br>在线条份                                                                                                    |                                                                                                    |                                           | < 11                                                                                                    |                                               |                                                                                                    | > 100%                                                                                                    |                                                                                                    |                                                                         |                                             | •                        | <              | Ш                                     | _                             |                                                                                                    |                                                                                                    | >    |                                       | SEN SEN                                                                                                    | ENTINEL                                                                                                    |
| • 📓                       | Traces                                                                                                    |                                                                                                    |                                           |                                                                                                    |                                               |                                                                                                    |                                                                                                    |                                                                                                    |                                                                         |                                             | 9.属性                     | 1              | 信息                                    | 21                            | 断                                                                                                    | 18                                                                                                    |      |                                       | • Ca SEN                                                                                                    | TINEL 16                                                                                                    |
| •                         | 设备代理数据                                                                                                    |                                                                                                    | ~                                         | 常規                                                                                                    | 交叉引                                           | 用                                                                                                    | 编译                                                                                                    |                                                                                                    |                                                                         |                                             |                          |                |                                       |                               |                                                                                                    |                                                                                                    |      | (                                     | > Can SEN                                                                                                    | TINEL 16                                                                                                    |
| / 详细视图                    | 22                                                                                                    |                                                                                                    |                                           | 010                                                                                                    | 显示所                                           | 有消息                                                                                                    |                                                                                                    |                                                                                                    |                                                                         |                                             |                          |                |                                       |                               |                                                                                                    |                                                                                                    | ~    | 信息                                    |                                                                                                    |                                                                                                    |
| 模块                        |                                                                                                    |                                                                                                    |                                           | 24.00                                                                                                    |                                               |                                                                                                    |                                                                                                    |                                                                                                    |                                                                         |                                             |                          |                | 44.77                                 |                               |                                                                                                    |                                                                                                    | if   | · · · · · · · · · · · · · · · · · · · | -                                                                                                    |                                                                                                    |
|                           |                                                                                                    |                                                                                                    |                                           | 月思                                                                                                    |                                               |                                                                                                    |                                                                                                    |                                                                                                    |                                                                         |                                             |                          |                | 牧王                                    | 1                             | 口册                                                                                                    |                                                                                                    |      |                                       |                                                                                                    |                                                                                                    |
|                           |                                                                                                    |                                                                                                    |                                           | PR(                                                                                                    | OFINET i 문화                                   | 备名称"a10                                                                                                    | co 『已成功                                                                                                    | 的<br>分翻给 MAC 地                                                                                                    | til*02-00-0                                                             | 0-F0-04-01*                                 | •                        |                |                                       |                               | 2018                                                                                                    | 3/7/2                                                                                                    | ~    |                                       | -                                                                                                    |                                                                                                    |
| 名称<br>[]                  | ◀ ELP<br>下载預5                                                                                                    | ท_IM1<br>ซิ                                                                                                    | 16_TES                                    | OPRC<br>● 授<br>ST1 > 设                                                                                                    | OFINET设备<br>索完成。拔<br>指和防                      | 备名称"a10」<br>[到 4 个设备<br>]                                                                                                    | .cq_)"已成功<br>。                                                                                                    | I分配给 MAC 地                                                                                                    | l <u>i</u> t*02-00-0                                                    | 0-F0-04-01*                                 | •                        |                |                                       |                               | 2011                                                                                                    | 8/7/2<br>8/7/2                                                                                                    | _    | = ×                                   | - 硬件<br>< <mark>选项</mark>                                                                                                    | 目录                                                                                                    |
| 名称<br>                    | く ELP<br>下载預り                                                                                                    | 'N_IM1<br>5<br>下载前格                                                                                                    | 16_TES                                    | ♥ PRG<br>● 搬行                                                                                                    | OFINET设备<br>索完成。拔<br>音和防                      | 皆名称"a10」<br>到 4 个设备                                                                                                    | cq_1"已成功<br>                                                                                                    | )分費2给 MAC 地力                                                                                                    | ₩°02-00-00                                                              | 0-F0-04-01*<br>                             | •                        | -              |                                       |                               | 2011                                                                                                    | 8/7/2<br>8/7/2                                                                                                    |      | = ×                                   | - 硬件i<br>< 选项<br>→ 日                                                                                                    | <b>∃</b> 录<br><b>录</b>                                                                                                    |
| 名称<br>Ш                   | く ELP<br>下载預り<br>です<br>状态                                                                                                    | N_IM1<br>讫<br>下载前枝<br>!                                                                                                    | 16_TES<br>3查<br>目标                        | ST1 > 设                                                                                                    | OFINET设备<br>索完成。找<br>活動和网                     | 著名称"a 10」<br>图 4 个设备                                                                                                    | .cq_i"已成功<br>'*                                                                                                    | 分配给 MAC 地址                                                                                                    | t <u>i</u> t*o2-oo-oo                                                   | 0-F0-04-01*                                 | •                        | _              |                                       | 动作                            | 2011                                                                                                    | 8/7/2<br>8/7/2                                                                                                    | _ 3  | = ×                                   | ● 健牛<br>< 选项<br>< 目:                                                                                                    | 目示<br><b>录</b>                                                                                                    |
| 名称<br>[]                  | ↓ ELP<br>下载預じ<br>? T<br>状态<br>↓                                                                                                    | N_IM1<br>5<br>下载前格<br>!                                                                                                    | 16_TES<br>查<br>目标<br>▼ PLC                | O PRC<br>0 187<br>5T1 > 1≵<br>5T1 > 1≵                                                                                                    | DFINET设备<br>索完成。根<br>括和历                      | 新名称"a10」 图 4 个设备 对给 消息 下载准                                                                                                    | cq_"已成功<br>。<br>备就绪。                                                                                                    | 分配给 MAC 地址                                                                                                    | ₩°02-00-0                                                               |                                             | •                        | -              |                                       | 动作                            | 2011                                                                                                    | 8/7/2<br>8/7/2                                                                                                    |      | ><br>>                                | - 破件<br>- 选项<br>- → 目:<br>                                                                                                    | ∃示<br><b>录</b>                                                                                                    |
|                           | ▼ ELP<br>下载預じ<br>? T<br>状态<br>4]                                                                                                    | N_IM1<br>充<br>下载前枝<br>!                                                                                                    | 16_TES<br>查查<br>目标<br>▼ PLC               | O PRC<br>0 1877<br>STT1 ▷ 125<br>STT1 ▷ 125<br>STT1 ○ 125<br>STT1 ○ 125<br>STT1                                                                                                    | OFINET设备<br>索完成。<br>新客和 网                     | 新名称"a10」<br>到 4 个设备<br>第<br>第<br>第<br>第<br>第<br>息<br>下<br>载<br>准                                                                                                    | cq_"已成功<br>。<br>备就绪。                                                                                                    | 份配给 MAC 地址                                                                                                    | h <u>t</u> *02-00-0                                                     | 0-F0-04-01*                                 | •                        |                |                                       | 动作                            | 2011                                                                                                    | 8/7/2<br>8/7/2                                                                                                    | _ 1  | ><br>>                                | <ul> <li>● 件:</li> <li>◆ 目:</li> <li>◆ 捜索</li> <li>● 过渡</li> </ul>                                                                                                    | ∃录<br><b>录</b>                                                                                                    |
|                           | ✓ ELP<br>下载預費<br>? T<br>状态<br>+1                                                                                                    | N_IM1<br>5<br>下载前枝<br>1<br><b>3</b>                                                                                                    | 16_TES<br>查<br>目标<br>▼ PLC<br>▼ 1         | ● PRG<br>● 授/<br>ST1 > 读<br>_1<br>保护                                                                                                    | OFINET设备<br>索完成。<br>表示和 网                     | 新名称"a10」<br>第3月4个设备<br>第3月4个设备<br>第3月4个公员<br>第3月4个公员<br>第3月4个公员<br>第3月4个员<br>第3月4个<br>第3月4个<br>第3月4<br>第3月4<br>第3月4<br>第3月4<br>第3月4<br>第3月4<br>第3月4<br>第3月4                                                                                                    | cq_i'已咸功<br>。<br>备就绪。<br>统,防止                                                                                                    | 分配给 MAC 地址                                                                                                    | t <u>i</u> ro2-oo-oi                                                    | 0-F0-04-01*                                 | •                        |                |                                       | 动作                            | 2011                                                                                                    | 8/7/2<br>8/7/2                                                                                                    |      |                                       | <ul> <li>●件:</li> <li>◆ 送项</li> <li>● 目:</li> <li>● 徴索</li> <li>● 过速</li> </ul>                                                                                                    | <del>,</del><br>,<br>,<br>,<br>,<br>,<br>,<br>,<br>,<br>,<br>,<br>,<br>,<br>,<br>,<br>,<br>,<br>,<br>,                                                                                                    |
| 名称<br>Ш                   | <ul> <li>↓ ELP</li> <li>下载預算</li> <li>? T</li> <li>状态</li> <li>↓1</li> </ul>                                                                                                    | N_IM1<br>5<br>下载前校<br>1<br>《                                                                                                    | 16_TES<br>查<br>目标<br>▼ PLC<br>▼ 1         | ● PRI<br>● 搬送<br>5T1 > 役<br>1<br>保护                                                                                                    | OFINET设备<br>索完成。<br>表示和 D                     | 音名称"a 10,0<br>图 4 个设备<br>第一 1 1 1 1 1 1 1 1 1 1 1 1 1 1 1 1 1 1 1                                                                                                    | cq_;'已成功<br>'。<br>'备就绪。<br>统. 防止<br>企业名绍                                                                                                    | 分配给 MAC 地址                                                                                                    | 반*02-00-0<br>问<br>问 interm                                              | 0-F0-04-01*                                 | 。                        | 。這個            | 的保护                                   | 动作                            | 2011                                                                                                    | 8/7/2<br>8/7/2                                                                                                    |      |                                       | <ul> <li>一段11</li> <li>◆ 目:</li> <li>◆ 世:</li> <li>◆ 世:</li> <li>◆ 过速</li> </ul>                                                                                                    | 示                                                                                                    |
| 名称<br>Ш                   | <ul> <li>✓ ELP</li> <li>下载預算</li> <li>? T</li> <li>状态</li> <li>41</li> </ul>                                                                                                    | N_IM1<br>5<br>下载前枝<br>!<br>?                                                                                                    | 16_TES<br>查<br>目标<br>▼ PLC<br>▼ 1         | ♥ PR(<br>● 第7<br>ST1 ▶ 改<br>_1<br>保护                                                                                                    | OFINET设<br>索完成。<br>表<br>合<br>和<br>内           | 番名称 *a 10 位<br>市 20 個<br>市 30 個<br>市 3                                                                                                    | cq_;'已成功<br>'。                                                                                                    | 分配给 MAC地址<br>表或复杂的访问<br>授权的访问<br>一要名信息。1                                                                                     | 问<br>可<br>例如面<br>書访问                                                    | 0-F0-04-01*<br>                             | 。                        | 11合适的          | 的保护                                   | 动作                            | 2011                                                                                                    | 8/7/2<br>8/7/2                                                                                                    |      |                                       | <ul> <li>● 目:</li> <li>● 目:</li> <li>● 想索:</li> <li>● 过速</li> </ul>                                                                                                    | ■ 录<br>录<br>•<br>•<br>•<br>•<br>•<br>•<br>•<br>•<br>•<br>•<br>•<br>•<br>•<br>•                                                                                                    |
| 48#                       | <ul> <li>✓ ELP</li> <li>下载預算</li> <li>? 1</li> <li>状态</li> <li>4]</li> </ul>                                                                                                    | N_IM1<br>5<br>下载前格<br>!<br>                                                                                                    | 16_TES<br>查查<br>目标<br>▼ PLC<br>▼ 1        | ● PR(<br>● 第7<br>ST1 > 改<br>_1                                                                                                    | OFINET设<br>索完成。<br>表<br>名<br>和<br>历           | ata称"a10」<br>图 4个设备                                                                                                    | <sup>cq_</sup> "已成功<br>。                                                                                                    | 分配给 MAC 地址<br>或置接位的话间<br>更多信息。i<br>nens.com/in/                                                                              | 问<br>到 interm<br>例如通<br>请访问<br>ndustrial                                | o+fo-04-01*<br>net的设备<br>过使用阱<br>security   | 。<br>予必须采取<br>別火牆或网      | 10合适白<br>33络分射 | ∽9保护,有                                | 动作                            | 2011                                                                                                    | 8/7/2<br>8/7/2                                                                                                    |      |                                       | <ul> <li>●件1</li> <li>◆ 送项</li> <li>◆ 目:</li> <li>◆搜索&gt;</li> <li>✓ 过減</li> </ul>                                                                                                    | 示                                                                                                    |
| 2#                        | ▲ ELP<br>下载预算<br>? T<br>状态<br>40                                                                                                    | N_IM1<br>5<br>下载前松<br>1<br>1<br>1                                                                                                    | 16_TES<br>查<br>目标<br>▼ PLC<br>▼ ·         | C PRG<br>● PRG<br>● | OFINET设<br>索完成。想<br>了留予扣 IX                   | ata称"a10」<br>图 4 个设备                                                                                                    | cq_r已成功<br>。                                                                                                    | 分配给 MAC地址<br>或直接连接<br>授权的访问<br>更多信息。i<br>nens.com/in                                                                         | <sup>证</sup> "02-00-00<br>到 interm<br>,例如通<br>青访问<br>ndustrial          | o+fo-04-01*<br>                             | 。<br>下必须采取<br>可次/描或网     | 10合适白<br>33络分射 | ????????????????????????????????????? | 动作                            | 2011<br>2011                                                                                                    | 8/7/2                                                                                                    |      |                                       | <ul> <li>●件 I</li> <li>◆ 送项</li> <li>◆ 目:</li> <li>◆搜索&gt;</li> <li>✓ 过減</li> </ul>                                                                                                    | → C C C C C C C C C C C C C C C C C C C                                                                                                    |
| 2#                        | <ul> <li>▲ ELP</li> <li>下载預じ</li> <li>? T</li> <li>状态</li> <li>40</li> </ul>                                                                                                    | N_IM1<br>5<br>下载前松<br>1<br>【1                                                                                                    | 16_TES<br>查查<br>目标<br>▼ PLC<br>▼ ·        | C PRG<br>● MB<br>5T1 > 役<br>二1<br>保护<br>停止模块                                                                                                    | OFINET设<br>索完成。<br>表<br>了<br>石<br>下<br>和<br>历 | AAR alo<br>AAR alo<br>AAR ALO<br>AAR ALO<br>AA                                                         | cq_r已成功<br>。                                                                                                    | 分配给 MAC 地址<br>来要授权的访问<br>要多信息、 i<br>mens.com/in<br>者而停止。                                                                     | <sup>证</sup> "02-00-00<br>到 interm<br>例如通<br>请访问<br>ndustrial           | o+Fo-04-01*<br>net 的设备<br>过使用防<br>security  | 。<br>补必须采取<br>次/描或网      | 观合适 <b>适</b> 角 | 的保护                                   | 动作                            | 2011<br>2011<br>:<br>:<br>:<br>:                                                                                            | ьт/12<br>в/7/12                                                                                                    |      |                                       | 使件!<br><b>◆ 世</b><br>◆ 世<br>◆ 世<br>・<br>过<br>第                                                                                                    | → Cm D<br>→ Cm D<br>→ Cm C<br>→ Cm C<br>→ Cm |
| 28 <sup>4</sup>           | ↓ ELP<br>下载預算<br>? T<br>状态<br>+□                                                                                                    | N_IM1<br>完载前松<br>!                                                                                                    | 16_TES<br>查<br>目标<br>▼ PLC<br>▼           | C PRO<br>● PRO<br>● PR                                                                                                    | OFINET设备                                      | AAR alo<br>AAR alo<br>AAR alo<br>AAR alo<br>AAR ALO<br>AAR ALO<br>A                                                          | cq_r已成功<br>。                                                                                                    | 分配给 MAC 地址<br>来夏权的访问<br>更多信息、<br>市ens.com/in<br>备而停止。                                                                        | 问<br>到<br>interm<br>例如通<br>请访问<br>dustrial                              | o+Fo-04-01*<br>net 的设备<br>过使用防<br>security  | 。<br>补必须采取<br>次/描或网      | 观合适由<br>3络分射   | 勺保护                                   | 动作                            | 2014<br>2014                                                                                                    | ьт/12<br>в/7/12<br>Е                                                                                                    |      |                                       | 使件!<br>< 送项<br>< 目:<br>#*</td <td>  示<br/> <br/> <br/>  □ □ □<br/>  □ □ □<br/>  □ □ □<br/>  □ □<br/>  □ □<br/>  □ □<br/>  □<br/> </td>                                                                                                    | 示<br> <br> <br>  □ □ □<br>  □ □ □<br>  □ □ □<br>  □ □<br>  □ □<br>  □ □<br>  □<br>                                                                                                    |
| 28 <sup>2</sup>           | ↓ ELP<br>下载预算<br>了<br>状态<br>↓]                                                                                                    | N_IM1<br>5<br>下载前格<br>1<br>《<br>1<br>《<br>1<br>》<br>(<br>)<br>(<br>)<br>)<br>(<br>)<br>)<br>(<br>)<br>)<br>(<br>)<br>)<br>(<br>)<br>)<br>(<br>)<br>)<br>)<br>(<br>)<br>)<br>)<br>(<br>)<br>)<br>)<br>(<br>)<br>)<br>)<br>(<br>)<br>)<br>)<br>(<br>)<br>)<br>)<br>(<br>)<br>)<br>)<br>)<br>(<br>)<br>)<br>)<br>(<br>)<br>)<br>)<br>(<br>)<br>)<br>)<br>(<br>)<br>)<br>)<br>(<br>)<br>)<br>)<br>)<br>(<br>)<br>)<br>)<br>)<br>)<br>(<br>)<br>)<br>)<br>)<br>)<br>(<br>)<br>)<br>)<br>)<br>)<br>)<br>)<br>)<br>)<br>)<br>)<br>)<br>) | 16_TES<br>登査<br>目标<br>▼ PLC<br>▼          | ● PRG<br>● 第7<br>● 第7<br>● 第7<br>● 第7<br>● 第7<br>● 第7<br>● 第7<br>● 第7                                                                                                    | OFINET设作                                      | 新名称"a10,<br>新到 4个设备<br>消息载<br>消下<br>保连指述<br>计<br>http://<br>模块<br>删除并                                                                                                    | cq_r已成功<br>。                                                                                                    | 分配始 Mec 地址<br>来夏春权的访波<br>更多信息。订<br>画ens.com/in<br>一个的系统数1                                                                    | 问<br>到 interm<br>例如通<br>请访问<br>dustrial                                 | o+Fo-O4-O1*<br>                             | 。<br>论须采取<br>3火墙或网       | 则合适的           | 勺保护                                   | 动作<br>::                      | 2011<br>2011<br>:<br>:<br>:<br>:<br>:                                                                                       |                                                                                                    |      |                                       | <ul> <li>● (世)</li> <li>● (世)</li> <li>● (世)</li> <li>● (世)</li> <li>● (世)</li> <li>● (世)</li> <li>● (世)</li> <li>● (世)</li> </ul>                                                                                                    |                                                                                                    |
| 24k                       | <ul> <li>✓ ELP</li> <li>下载預算</li> <li>○ T</li> <li>状态</li> <li>40</li> </ul>                                                                                                    | N_IM1<br>55<br>55<br>55<br>55<br>55<br>55<br>55<br>55<br>55<br>55<br>55<br>55<br>55                                                                                                    | 16_TES<br>合查<br>目标<br>▼ PLC<br>↓          | ● PRO PRO PRO PRO PRO PRO PRO PRO PRO PRO                                                                                                    | OFINET设<br>索完成。<br>表<br>子<br>古<br>不<br>口<br>房 | 新名称"a10,<br>新到 4个设备<br>消息 4<br>个设备<br>消息 和<br>护 接施工业<br>http:///<br>模块 除<br>并<br>4<br>校 4<br>校 4<br>校 4<br>校 4<br>校 4<br>校 4<br>校 4<br>校 4<br>校 4<br>校                                                                                                    | cq_r已成功<br>。<br>备就绪。<br>统企以及全性的<br>下载到设<br>下载到设<br>标<br>4<br>4<br>5<br>5<br>5<br>5<br>5<br>5<br>5<br>5<br>5<br>5<br>5<br>5<br>5<br>5<br>5<br>5<br>5 | 分配给 Mec 地址<br>来直接在接<br>授权的访问<br>更多信息。<br>in ens.com/in<br>會一時系统数<br>計<br>条                                                   | 问<br>到 interm<br>例如通<br>请访问<br>ndustrial                                | o+Fo-O4-O1*<br>net的设备<br>i过使用的<br>security  | 。<br>沙公须采取<br>5火墙或网      | 观合适的           | ウ₽₽                                   | 志力作                           | 2011<br>2011<br>2011<br>2011                                                                                                |                                                                                                    |      |                                       | <ul> <li>● (1)</li> <li>◆ (1)</li> <li>◆ (1)</li> <l< td=""><td></td></l<></ul>                      |                                                                                                    |
| 24k                       | <ul> <li>✓ ELP</li> <li>▶ 載預算</li> <li>⑦ T</li> <li>状态</li> <li>40</li> </ul>                                                                                                    | N_IM1<br>5<br>5<br>5<br>5<br>数前柱<br>1<br>6<br>1<br>6<br>1<br>6<br>1<br>6<br>1<br>6<br>1<br>6<br>1<br>6<br>1<br>6<br>1<br>6<br>1                                                                                                    | 16_TES<br>合查<br>目标<br>▼ PLC<br>↓          | C PRO<br>PRO<br>PRO<br>PRO<br>PRO<br>PRO<br>PRO<br>PRO                                                                                                    | DFINET设备。<br>教完成。<br>教                        | AR* a 10 a<br>第3 4 个设备<br>第3 4 个设备<br>第3 4 个设备<br>第3 5 年<br>第4 7 保<br>注着范工<br>市<br>大<br>東<br>和<br>大<br>和<br>大<br>和<br>史<br>指<br>花<br>、<br>和<br>、<br>来<br>和<br>、<br>、<br>和<br>、<br>本<br>か<br>は<br>前<br>で<br>、<br>保<br>注<br>着<br>花<br>、<br>本<br>和<br>、<br>本<br>か<br>は<br>前<br>で<br>、<br>の<br>、<br>の<br>の<br>の<br>の<br>の<br>の<br>の<br>の<br>の<br>の<br>の<br>の<br>の                                                                                                    | cq_r'已成功<br>。                                                                                                    | 分配给 MAC 地址<br>来夏授权的访问<br>授权的访问。<br>更多信息。<br>inens.com/in<br>者而停止。<br>中的系统数扩<br>备                                             | 问<br>问<br>例<br>加<br>可<br>所<br>加<br>可<br>小<br>的<br>加<br>通<br>式<br>可<br>。 | o+fo-04-01*<br>net 的设备<br>i过使用防<br>security | 。<br>1必须采取<br>5火墙或网      | 观合适的           | ウ₽₽。有                                 | 志力作<br>:<br>:                 | 2011<br>2011<br>:<br>:<br>:<br>:<br>:<br>:<br>:<br>:<br>:<br>:<br>:<br>:<br>:<br>:<br>:<br>:<br>:<br>:                      | L<br>2<br>2<br>2<br>2<br>2<br>2<br>4<br>2<br>2<br>4<br>5<br>5<br>3<br>5<br>5<br>5<br>5<br>5<br>5<br>5<br>5<br>5<br>5<br>5<br>5<br>5<br>5<br>5<br>5                                                                                                    |      |                                       | <ul> <li>(@ff)</li> <li>(数项)</li> <li>(数页)</li> <li>(数页)</li> <li>(数页)</li> <li>(数页)</li> <li>(数页)</li> <li>(数页)</li> <li>(数页)</li> <li>(数页)</li> <li>(数页)</li> <li>(数页)</li> <li>(3)</li> <li>(3)</li> <li>(4)</li> <li>(4)</li></ul>                                                                                            |                                                                                                    |
| 2#                        | <ul> <li>↓ ELP</li> <li>下载通道</li> <li>マ T</li> <li>状态</li> <li>40</li> </ul>                                                                                                    | N_IM1<br>支<br>支<br>支<br>、<br>、<br>、<br>、<br>、<br>、<br>、<br>、<br>、<br>、<br>、<br>、<br>、                                                                                                    | 16_TES<br>合查<br>目标<br>▼ PLC<br>↓          | C PRE PRE PRE PRE PRE PRE PRE PRE PRE PRE                                                                                                    | OFINET设施。推                                    | Asternation<br>Asternation<br>Aster | cq_r已成功<br>。                                                                                                    | 分配給 MAC地址<br>来或置称的访问<br>更多信息 i<br>nens.com/in<br>一會 而停止。<br>音<br>本和文本地                                                       | i可<br>到 intern<br>例如通<br>dustrial<br>据<br>据                             | o-F0-04-01*<br>net 的设备<br>i过使用即<br>security | 。<br>沙公须采取<br>5火墙或网      | 观合适的           | う保护<br>€€。有                           | 志力作                           | 2011<br>2011<br>2011<br>:<br>:<br>:<br>:<br>:<br>:<br>:<br>:<br>:<br>:<br>:<br>:<br>:<br>:<br>:<br>:<br>:<br>:              | L<br>2017<br>2<br>2<br>2<br>2<br>2<br>5<br>5<br>5<br>5<br>5<br>5<br>5<br>5<br>5<br>5<br>5<br>5<br>5<br>5                                                                                                    |      |                                       | <ul> <li>(Q) († ):</li> <li>(大) (○)</li> <li>(大) (○)</li> <li>(J) (○)</li> <li>(J) (○)</li> <li>(J) (○)</li> <li>(J) (○)</li> <li>(J) (○)</li> <li>(J) (○)</li> <li>(J) (○)</li> <li>(J) (□)</li> <li>(J) (□)</li></ul> | ∃ <del>,</del><br>,<br>,<br>,<br>,<br>,<br>,<br>,<br>,<br>,<br>,<br>,<br>,<br>,<br>,<br>,<br>,<br>,<br>,                                                                                                    |
| 2#                        | <ul> <li>✓ ELP</li> <li>▶ 載預費</li> <li>▼ 載預費</li> <li>▼ 載預費</li> <li>▼ 載預費</li> <li>▼ 載預費</li> <li>▼ 載預費</li> <li>▼ 載預費</li> <li>▼ 載預費</li> <li>▼ 載預費</li> <li>▼ 載預費</li> <li>▼ 載預算</li> <li>▼ 載預算</li> <li>▼ 載預算</li> <li>▼ 載預算</li> <li>▼ 載預算</li> <li>▼ 載預算</li> <li>▼ 載加算</li> <li>▼ 載加算</li> <li>▼ 載加算</li> <li>▼ 載加算</li> <li>▼ 載加算</li> <li>▼ 載加算</li> <li>▼ 載加算</li> <li>▼ 載加算</li> <li>▼ 載加算</li> <li>▼ ■</li> <li>▼ ■</li> <li>■</li> <li>■</li> <li>■</li> <li>■</li> <li>■</li> <li>■</li> <li>■</li> <li>■</li> <li>■</li> <li>■</li> <li>■</li> <li>■</li> <li>■</li> <li>■</li> <li>■</li></ul>                 | N_IM1<br>方<br>式<br>前<br>前<br>小<br>1<br>〇<br>〇<br>〇<br>〇<br>〇<br>〇<br>〇<br>〇<br>〇<br>〇                                                                                                    | d6_TES<br>金査<br>目标<br>▼ PLCC<br>・         | C PRO<br>PRO<br>PRO<br>PRO<br>PRO<br>PRO<br>PRO<br>PRO<br>PRO<br>PRO                                                                                                    | OFINET设施。推                                    | 集 各称 * a 10, 40<br>第 4 2                                                                                                    | cq_r已成功<br>。                                                                                                    | 分配给 Mec 地址<br>未或置接起的访问。<br>更多信息 i<br>nens.com/in<br>备而停止。<br>本中的系统数<br>备<br>本和文本列出                                           | 问<br>到 interm<br>例如interm<br>dustrial<br>据<br>表文本                       | ofoo4o1*<br>het的设置<br>hg使用的<br>security     | 。                        | 观合适的           | 內保护<br>₽。有                            | 志力作<br>:<br>:<br>:<br>:       | 2011<br>2011<br>2011<br>-                                                                                                   | L<br>2<br>2<br>2<br>7<br>7<br>1<br>2<br>2<br>7<br>7<br>2<br>2<br>2<br>7<br>7<br>2<br>2<br>7<br>7<br>2<br>2<br>7<br>7<br>2<br>2<br>7<br>7<br>2<br>2<br>7<br>7<br>2<br>2<br>7<br>7<br>2<br>2<br>7<br>7<br>7<br>2<br>2<br>7<br>7<br>7<br>2<br>7<br>7<br>7<br>2<br>7<br>7<br>7<br>7<br>7<br>7<br>7<br>7<br>7<br>7<br>7<br>7<br>7<br>7<br>7<br>7<br>7<br>7<br>7<br>7                                                                                                    |      |                                       | <ul> <li>(2) (1) (1) (1) (1) (1) (1) (1) (1) (1) (1</li></ul>                                                                                                    | ■ 示<br>示<br>• • • • • • • • • • • • • • • • • •                                                                                                     |
| 2#                        | <ul> <li>↓ ELP</li> <li>▶ 軟強変</li> <li>▼ 軟強変</li> <li>▼ 軟強</li> <li>▼ 軟強</li> <li>▼ 報勤</li> <li>▼ 報勤</li> <li>▼ 40</li> <li>▼ 40</li> <li>■ 40</li> <li>■ 40</li> <li>■ 40</li> <li>■ 40</li> <li>■ 40</li> <li>■ 40</li></ul> | N_IM1<br>た<br>気<br>(1)<br>(2)<br>(2)<br>(2)<br>(2)<br>(2)<br>(2)<br>(2)<br>(2                                                                                                    | 6_TES<br>金査<br>目标<br>▼ PLCC<br>・          | C PRO<br>PRO<br>PRO<br>PRO<br>PRO<br>PRO<br>PRO<br>PRO<br>PRO<br>PRO                                                                                                    | F9F10F10F10F10F10F10F10F10F10F10F10F10F10F    |                                                                                                    | cq_r已成功<br>。                                                                                                    | 分配给 Mec 地址<br>来授权的访问<br>授权的访问<br>使多信息、<br>前<br>中的系统数                                                                         | i问<br>到 例如面<br>有访问<br>dustrial<br>据<br>表文本                              | eeoooo<br>het 的设语用的<br>Security             | 。<br>外必须采取               | 观合适的           | 的保护有                                  | 动作<br>:<br>:                  | 2011<br>2011<br>2011<br>二<br>文<br>生<br>部<br>停<br>山<br>秋<br>性<br>丁<br>一<br>み<br>性<br>七<br>一                                  | b7/12<br>17712<br>上<br>し<br>日<br>日<br>日<br>日<br>日<br>日<br>日<br>日<br>日<br>日<br>日<br>日<br>日<br>日<br>日<br>日<br>日<br>日                                                                                                    |      |                                       | (@1+1)<br>< 送项<br>/ → 目:<br>→ 2:<br>→ 2:<br>→ 3:<br>→ 2:<br>→ 2:                                                                                                    | <del>,</del><br>-<br>-<br>-<br>-<br>-<br>-<br>-<br>-<br>-<br>-<br>-<br>-<br>-                                                                                                    |
|                           | <ul> <li>↓ ELP</li> <li>下载顶近</li> <li>? T</li> <li>状态</li> <li>4]</li> </ul>                                                                                                    | N_IM1<br>た<br>数前松<br>1<br>3<br>4<br>〇<br>〇<br>〇<br>〇<br>〇<br>〇                                                                                                    | 6_TES<br>登査<br>目标<br>▼ PLC<br>・<br>・<br>・ | C PRO PRO PRO PRO PRO PRO PRO PRO PRO PRO                                                                                                    | F3F10400<br>新完成。                              | AAR*a10,478<br>AAR*a10,478<br>AAR*a | cq_r已成功<br>。                                                                                                    | 分配論 MAC 地地<br>未授权的访问<br>東多信息、<br>前<br>一<br>一<br>一<br>一<br>一<br>一<br>一<br>一<br>一<br>一<br>一<br>一<br>一<br>一<br>一<br>一<br>一<br>一 | 问<br>到 列term<br>勇 列term<br>青访问<br>dustrial<br>据<br>表文本                  | eefoo4o1*<br>het 的设备<br>过使用防<br>Security    | 。<br>外必须采取<br>大力<br>増或 网 | 观合适的           | ウ保护                                   | 动作<br>:<br>:                  | 2013<br>2011<br>2011<br>2011<br>二<br>(<br>二<br>(<br>二<br>(<br>二<br>(<br>二<br>(<br>二<br>(<br>二<br>(<br>二<br>(<br>二<br>(<br>二 | L<br>2<br>2<br>2<br>2<br>7<br>7<br>1<br>2<br>2<br>7<br>7<br>1<br>2<br>2<br>7<br>7<br>1<br>2<br>2<br>7<br>7<br>1<br>2<br>2<br>7<br>7<br>1<br>2<br>2<br>7<br>7<br>1<br>2<br>2<br>7<br>7<br>1<br>2<br>2<br>7<br>7<br>1<br>2<br>8<br>7<br>7<br>7<br>2<br>8<br>7<br>7<br>7<br>7<br>7<br>8<br>7<br>7<br>7<br>7<br>8<br>7<br>7<br>7<br>8<br>7<br>7<br>7<br>8<br>7<br>7<br>7<br>8<br>7<br>7<br>7<br>8<br>7<br>7<br>7<br>8<br>7<br>8<br>8<br>7<br>8<br>7<br>8<br>8<br>8<br>8<br>8<br>8<br>8<br>8<br>8<br>8<br>8<br>8<br>8<br>8<br>8<br>8<br>8<br>8<br>8<br>8 |      |                                       | (@11)<br>< 送项<br>< 一目:<br>##<br </td <td></td>                                                                                                    |                                                                                                    |
|                           | <ul> <li>↓ ELP</li> <li>下载預算</li> <li>マア T</li> <li>状态</li> <li>43</li> </ul>                                                                                                    | N_IMI<br>t<br>t<br>t<br>t<br>t<br>t<br>t<br>t<br>t<br>t<br>t<br>t<br>t                                                                                                    | 16_TES<br>登査<br>目标<br>▼ PLC<br>・<br>・     | ● PRO PRO PRO PRO PRO PRO PRO PRO PRO PRO                                                                                                    | Genetaes<br>新完業。<br>新口学合計                     | AAR*a10,0<br>ABM                                                                                                    | cq_了已成功<br>。                                                                                                    | 分配始 MAC 地址<br>来夏板的访连接可<br>更多信息。<br>前<br>四一一一一一一一一一一一一一一一一一一一一一一一一一一一一一一一一一一一                                                 | 问<br>到 列triterm<br>青访问<br>dustrial<br>据<br>表文本                          | efootor*<br>het 的设备<br>过使用防<br>security     | 。<br>外必须采用<br>小/增或网      | 观合适合           | ウ保护<br>ᢓ。有                            | ق <i>ـ</i> b/t<br>:<br>:<br>: | 2011<br>2011<br>2011<br>-<br>文<br>载<br>型<br>订<br>-<br>取<br>性<br>了<br>-<br>取<br>性<br>了                                       | L<br>日本<br>日本<br>日本<br>日本<br>日本<br>日本<br>日本<br>日本<br>日本<br>日本<br>日本<br>日本<br>日本                                                                                                    |      |                                       | <ul> <li>(Q11)</li> <li>(支页)</li> <li>(支页)</li> <li>(支页)</li> <li>(支页)</li> <li>(支页)</li> <li>(支页)</li> <li>(支页)</li> <li>(支页)</li> <li>(支页)</li> <li>(支页)</li> <li>(支页)</li> <li>(支页)</li> <li>(支页)</li> <li>(支页)</li> <li>(支页)</li> <li>(支页)</li> <li>(支页)</li> <li>(支页)</li> <li>((jn))</li> <li>(jn)</li> <li>(jn)</li></ul>                                                                   |                                                                                                    |

14、下载完后,点击"转至在线",查看模块连接状态;

| 🛉 🎦 🔒 保存项目 📑 🐰 🏥        |     | · · · · · · · · · · · · · · · · · · · | 0 10 11 12 1    | <b>發至在线 🖌</b> 转至唐 | iii 🌆 🖪 🖪 🗶         | 3 □ < | 目中搜索>       | -            |      | Totally Integrate |
|-------------------------|-----|---------------------------------------|-----------------|-------------------|---------------------|-------|-------------|--------------|------|-------------------|
| 项目树                     | □ ( | ELPN_IM16_TE                          | ST1 , 设、和网络     | C                 |                     |       |             | - 1          |      | 硬件目录              |
| 设备                      |     |                                       |                 |                   | <b>』</b> 拓打         | 初图 🔒  | 网络视图        | 11 设备视       | 图    | 选项                |
| [5]                     | 🛄 🖬 | 💦 网络 🔡 连                              | 接 HMI 连接        | * 100 Bbd         | 🖽 🛄 🍳 ± 📑           | 网络概题  | i 连接        |              | • •  |                   |
|                         |     |                                       | <b>₽</b> 10     | 系统: PLC_1.PROFI   | NET IO-System (100) | ₩ 设备  |             |              | 类型   | ▼ 目录              |
| ELPN_IM16_TEST1         | ^   |                                       | 1               |                   | 1                   | -     | 71500/ET200 | MP station_1 | \$71 | <捜索>              |
| ■ 添加新设备                 |     | -                                     | 410 00 1        |                   | 411 00              |       | PLC_1       |              | CPU  | 2410 B32          |
| ▲ 设备和网络                 |     |                                       | ELPN-IM16 I/O I | - H               | FLPN-OM             | • /   | 10_CQ_I     |              | GS   |                   |
| ▼ PLC_1 [CPU 1511-1 PN] | =   |                                       | PLC 1           |                   | PLC 1               | 1     | A10_CQ_I    |              | ELP  | Drives            |
| 11 设备组态                 |     |                                       |                 |                   |                     |       | 11_CQ_0     |              | GS   | Encou             |
| № 在线和诊断                 |     |                                       |                 |                   |                     | 1     | A11_CQ_0    |              | ELP  | - Gatew           |
| ▼■ 程序块                  |     |                                       |                 |                   |                     | •     |             |              |      | Pho               |
| 一                       |     |                                       |                 |                   |                     |       |             |              |      | - Car             |
| Main [OB1]              |     |                                       |                 |                   |                     |       |             |              |      |                   |
|                         |     |                                       |                 |                   |                     |       |             |              |      |                   |
| ・ 回 外部源文件               |     |                                       |                 |                   |                     |       |             |              |      | i i               |
|                         |     |                                       |                 |                   |                     |       |             |              |      | TI SEN            |
|                         |     |                                       | 1               |                   |                     |       |             |              |      | - 10              |
| - 四 方住名仏                |     |                                       | > 100           | 76                |                     | <     |             |              | >    |                   |

正确在线,如下图;

| 项目(P) 编辑(E) 視图(V) 插入(I) 在线(O)                                                                                                    | 遠原(0) I具(0) 畜口(0) 帮助(0)<br>つま(** 🗄 🔃 🗓 🗒 🖉 特至在线 🦉 検至高线 🎎 📑 📴 🛪 🖃 🛄 《在项目中搜索> 約                                                                                                    | Totally Integrated Automation<br>PORTA |
|----------------------------------------------------------------------------------------------------|----------------------------------------------------------------------------------------------------|----------------------------------------|
| 项目树 □ ◀                                                                                                    | ELPN_IM16_TEST1 → 设备和网络 _ @ ■ ×                                                                                                    | 硬件目录                                   |
| 设备                                                                                                    | 🦉 拓扑视图 👗 网络视图 📑 设备视图                                                                                                    | 选项                                     |
| 🖻 🗐 📑                                                                                                    | 💦 网络 🔢 连接 HM 连接 🔹 📰 🖤 📅 🖽 🛄 🔍 ± 📑 🚺 🖼 🖌 📦                                                                                                    | 0                                      |
|                                                                                                    | 年 IO 系统: PLC_1.PROFINET IO-System (100) 设备                                                                                                    | ▼ 目录                                   |
| ELPN_IM16_TEST1                                                                                                    | ■ S71500/ET200MP s                                                                                                    | <搜索> № №                               |
| □                                                                                                    | A10_CQ_I A11_CQ_O I PLC_1                                                                                                    | ✓ 过滤 配置文件 全部>▼                         |
| • DE PLC_1 [CPU 1511-1 PN]                                                                                                    | ELPN-IM16 I/O I ELPN-OM16 I/O                                                                                                    | Drives                                 |
| ■ 设备组态                                                                                                    |                                                                                                    | Encoders                               |
| 2 在线和诊断                                                                                                    |                                                                                                    | Gateway                                |
| ▼ 🔜 程序块 📃                                                                                                    |                                                                                                    | <b>▼ 1</b> /0                          |
|                                                                                                    |                                                                                                    | Phoenix Contact                        |
| 🖀 Main [OB1] 🛛 🔵                                                                                                    |                                                                                                    | <ul> <li>Sentinel Electro</li> </ul>   |
| ▶ 🛺 工艺对象                                                                                                    |                                                                                                    | Sentinel PN I/                         |
| <ul> <li>小部源文件</li> </ul>                                                                                                    |                                                                                                    | ELPN-IM16 I/                           |
| ▶ 🛃 PLC 变量 📃                                                                                                    |                                                                                                    |                                        |
| ▶ Log PLC 数据类型                                                                                                    |                                                                                                    |                                        |
| <ul> <li>         ・</li> <li>         ・</li></ul> | < IIII > 100% T ? ? |                                        |
|                                                                                                    | ◎ 属性 13 信息 23 诊断 2 = ▼                                                                                                    | SENTINEL 16D                           |
| · · · · · · · · · · · · · · · · · · ·                                                                                                    | ● 21 11 12 12 12 12 12 12 12 12 12 12 12                                                                                                    | SENTINEL 16D                           |
|                                                                                                    |                                                                                                    | <                                      |
| ✓ 详细视图                                                                                                    |                                                                                                    | ✓ 信息                                   |
| 模块                                                                                                    |                                                                                                    | 10 m .                                 |

## 15、查看模块占用的输入和输出字节;双击模块,如下图;

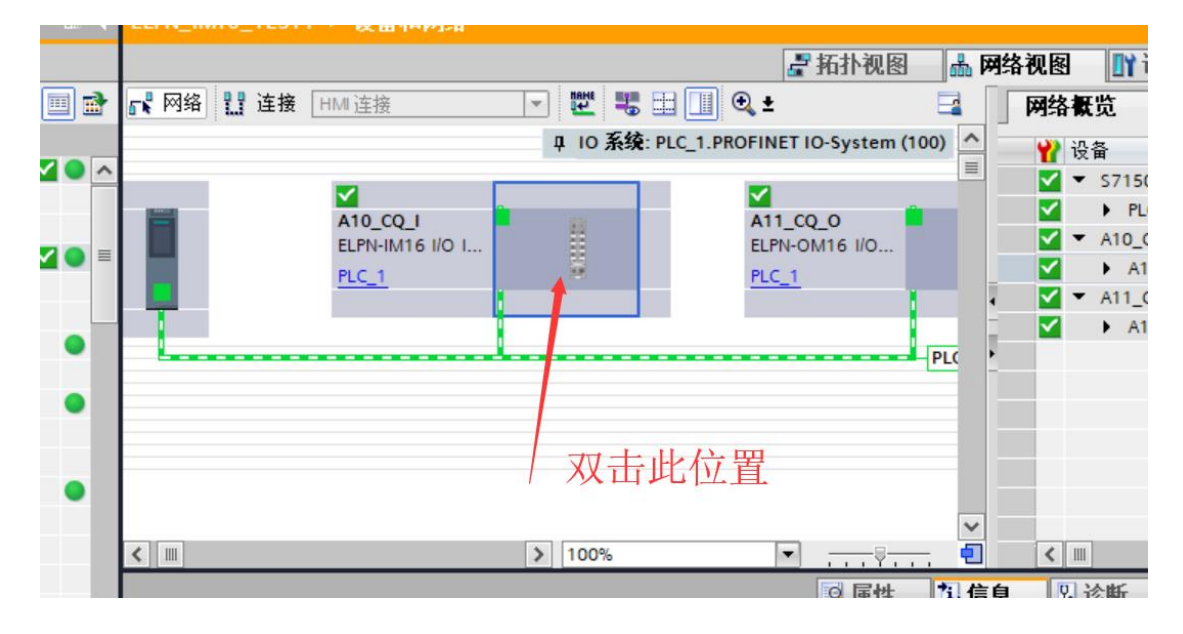

| R存项目 📑 🔏 1                |              | ש <u>±</u> פו± |             | 日 》 转到       | 百在线 🥻    | 🕴 转至离线 🛔        | III III 🗶 🖃    |      | 而目中搜索      | 2>       | ia.      |     | Totally Inte | egrated / |
|---------------------------|--------------|----------------|-------------|--------------|----------|-----------------|----------------|------|------------|----------|----------|-----|--------------|-----------|
| 项目树                       |              | ELPN_IM1       | 6_TEST1 → 未 | 分组的设备        | i ► A1   | 0_CQ_I [ELPN-II | M16 I/O INPUT] |      |            |          | _ * *    | X   | 硬件目录         |           |
| 设备                        |              |                |             |              |          |                 | ■ 拓扑           | 见图 🔒 | 网络视        | 8        | 设备视图     |     | 选项           |           |
| -14                       | 🔲 🔿          | d+ 1           |             | E            |          | 设备概览            |                |      |            |          |          |     |              |           |
| _                         |              |                |             |              | ^        | いはない            |                | 却 친이 | 托備         | 1 ++1+1+ | o Hattik |     | ▼ 目录         |           |
| ELPN_IM16_TEST1           | <b>2 • •</b> |                |             |              |          | 1 1 1 天 小       |                | 11.7 | 14118<br>O | TYBYL    | U RAL    |     | 神赤           |           |
| 📑 添加新设备                   |              | 0              |             |              |          |                 |                | 0    | 0 11       |          |          |     | 18m          |           |
| 🚠 设备和网络                   |              | 10             |             |              |          |                 |                | 0    | 1          | 0.1      |          |     | 🛃 过滤         | 配置文件      |
| ▼ 🚰 PLC_1 [CPU 1511-1 PN] | <b>V</b> • = |                |             |              |          | - nc_1          |                | 0    |            | 01       |          | 114 | 🕨 🚺 前端槽      | 真块        |
|                           |              |                | 1           |              |          |                 |                |      |            | 1        |          |     |              |           |
| ☑ 在线和诊断                   |              |                |             |              | -        |                 |                |      |            |          |          |     |              |           |
| ▼ 🔜 程序块                   | •            |                |             |              | 1        |                 |                |      | _ /        |          |          |     |              |           |
| 📑 添加新块                    |              |                |             |              |          |                 |                |      |            |          |          |     |              |           |
| - Main [OB1]              | •            |                |             |              |          |                 |                |      | /          |          |          |     |              |           |
| ▶ 🚂 工艺对象                  |              | -              |             | 8            |          |                 |                |      |            |          | +++      |     |              |           |
| ▶ → 外部源文件                 |              |                |             |              |          | Ш               | 。处内该传          | 讨ر汉多 | 用制         | 入子       | T        |     |              |           |
| ▶ 🔚 PLC 变量                | •            |                |             |              |          |                 |                |      |            |          |          |     |              |           |
| ▶ Ce PLC 数据类型             |              |                |             |              | ~        |                 |                |      |            |          |          |     |              |           |
| ▶ 🌉 监控与强制表                |              | < .            | > -         |              | <b>.</b> | <               |                |      |            |          |          | >   |              |           |
| ▼ 📴 在线备份                  |              |                |             |              | _        |                 |                | u.   | 产台         | 10 \A#C  |          |     |              |           |
| 🕨 🔛 Traces                |              |                |             |              |          |                 | 三唐             | 1E 🗳 | 信息         | 医诊断      |          |     |              |           |
| ▶ 🚟 设备代理数据                | ~            | 常規             | 交叉引用        | 编译           |          |                 |                |      |            |          |          |     |              |           |
| ✔ 详细视图                    |              | 810            | 显示所有消息      |              | •        |                 |                |      |            |          |          |     | マ信白          |           |
| 模块                        |              |                |             |              |          |                 |                |      |            |          |          |     | • 10.25      |           |
|                           |              | ! 消息           |             |              |          |                 |                |      | 转至         | ?        | 日期       |     | 设备:          |           |
| 1 m                       |              | 0              | 硬件配置        |              |          |                 |                |      |            |          | 2018/7/2 | ^   |              |           |
| 名称                        |              | - TA           |             | 447 also - m |          |                 |                |      |            |          |          |     | 1            |           |